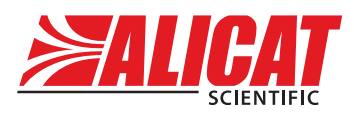

A Halma company

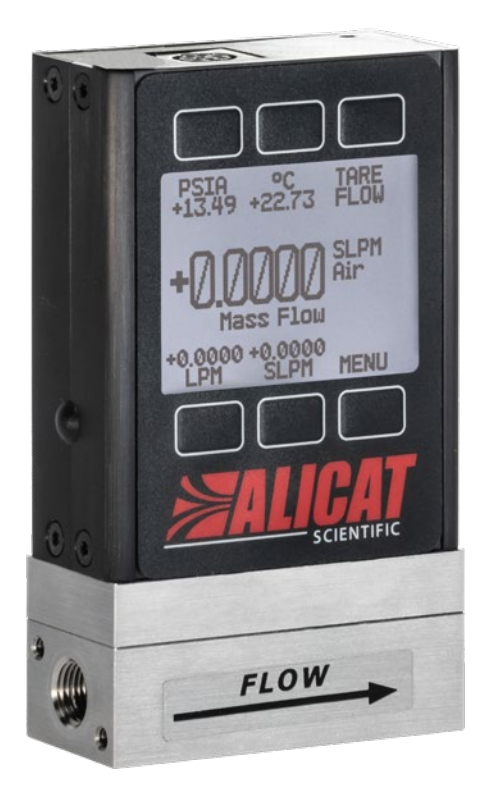

# **OPERATING MANUAL** FOR MASS FLOW METERS

 $Models \ M \cdot MQ \cdot MS \cdot MW \cdot MB \cdot MBQ \cdot MBS \cdot MWB$ 

#### Thank you for purchasing your mass flow meter.

If you have any questions, or if something is not working as expected, please contact us. We are eager to help you in any way possible.

# **Contact Information**

World Headquarters, Tucson, Arizona, USA info@alicat.com alicat.com 7641 N Business Park Dr., Tucson, AZ 85743 USA +1888-290-6060

## China & SE Asia

info-cn@alicat.com alicat.com.cn 2nd Floor, Block 63, No. 421, Hong Cao Rd, Shanghai 200233 PRC

+86-21-60407398 ext. 801

#### Europe

europe@alicat.com Geograaf 24 6921 EW Duiven The Netherlands +31 (0)26 203.1651

#### India

india@alicat.com Halma India Pvt. Ltd. Plot No . A-147, Road No. 24, Next to Spraytech Circle opp. Metropolitan Company, Wagle Industrial Estate Thane-West Mahārāshtra 400 604 +91 022-41248010

#### Recalibrate your mass flow meter every year.

Annual calibration is necessary to ensure the accuracy of readings, and extend the Limited Lifetime Warranty. Fill out the Service Request Form at <u>alicat.com/service</u>, or contact us directly when it is time for recalibration.

For devices ordered with CSA, ATEX, ISO 17025, or other certifications, please visit <u>alicat.com/certifications</u>. For information about our limited lifetime warranty, visit <u>alicat.com/warranty</u>.

Serial #:

Next Calibration:

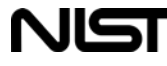

This device comes with a NISTtraceable calibration certificate.

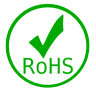

This device conforms to the European Union's Restriction of Use of Hazardous Substances in Electrical and Electronic Equipment (RoHS) Directive 2011/65/EU.

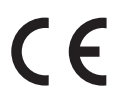

This device complies with the requirements of the Low Voltage Directive 2014/35/EU and the EMC Directive 2014/30/EU and carries the CE Marking accordingly.

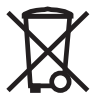

This device complies with the requirements of the European Union's Waste Electrical & Electronic Equipment (WEEE) Directive 2002/96/EC

DOC-MANUAL-M Rev 3, 2021.05.25

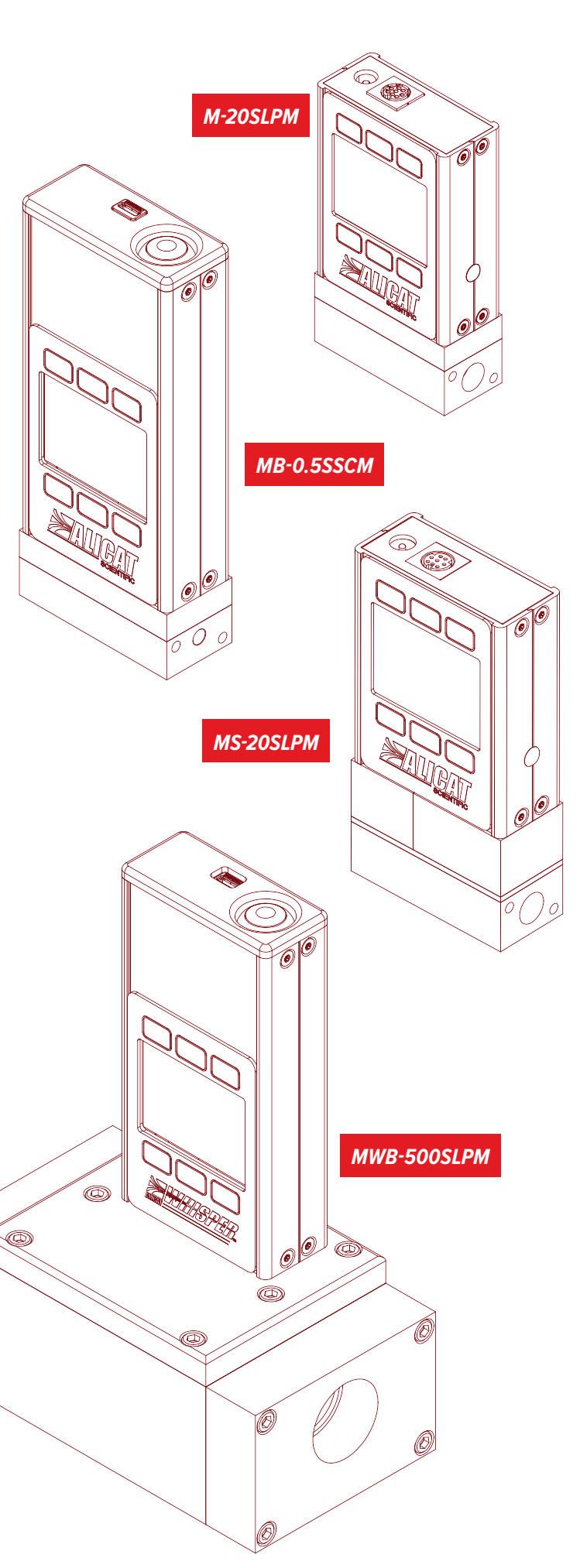

# Introduction

Your flow meter has a variety of innovative features:

- High-accuracy performance for all your gases. Use your flow meter with any of the 98+ gases included with Gas Select<sup>™</sup>, page 13.
- **1000 readings per second** guarantees high resolution data, **page 10**.
- Monitor live pressure and temperature during flow control, page 10.
- **Backlit display with adjustable contrast** is easy to read even in direct sunlight. In dimly lit areas, press the logo to turn on the backlight, page 17.
- **Change your STP** (standard temperature and pressure) to match any standard temperature and pressure reference, page 15.
- Connection to a computer for control and data logging to capture all pressure data for logging and analysis, page 18.

This manual covers the following instruments:

- M-Series: gas mass flow meters
- **MQ-Series:** high-pressure gas mass flow meters
- **MS-Series:** anti-corrosive gas mass flow meters
- MW-Series (WHISPER<sup>™</sup>): low pressure drop gas mass flow meters
- MB-Series: portable gas mass flow meters
- **MBQ-Series:** portable high-pressure gas mass flow meters
- **MBS-Series:** portable anti-corrosive gas mass flow meters
- **MWB-Series (WHISPER™):** portable low pressure drop gas mass flow meters

#### For support or questions regarding the use or operation of this device, please contact us using the information on page 2.

Alicat offers countless combinations of device sizes, accessories, connections, and configurations. These custom solutions are offered to meet a variety of application challenges brought forth by users pushing the boundaries of our standard offerings.

If you have an idea for a new process or a challenging application, contact Alicat for specialized engineering and application support.

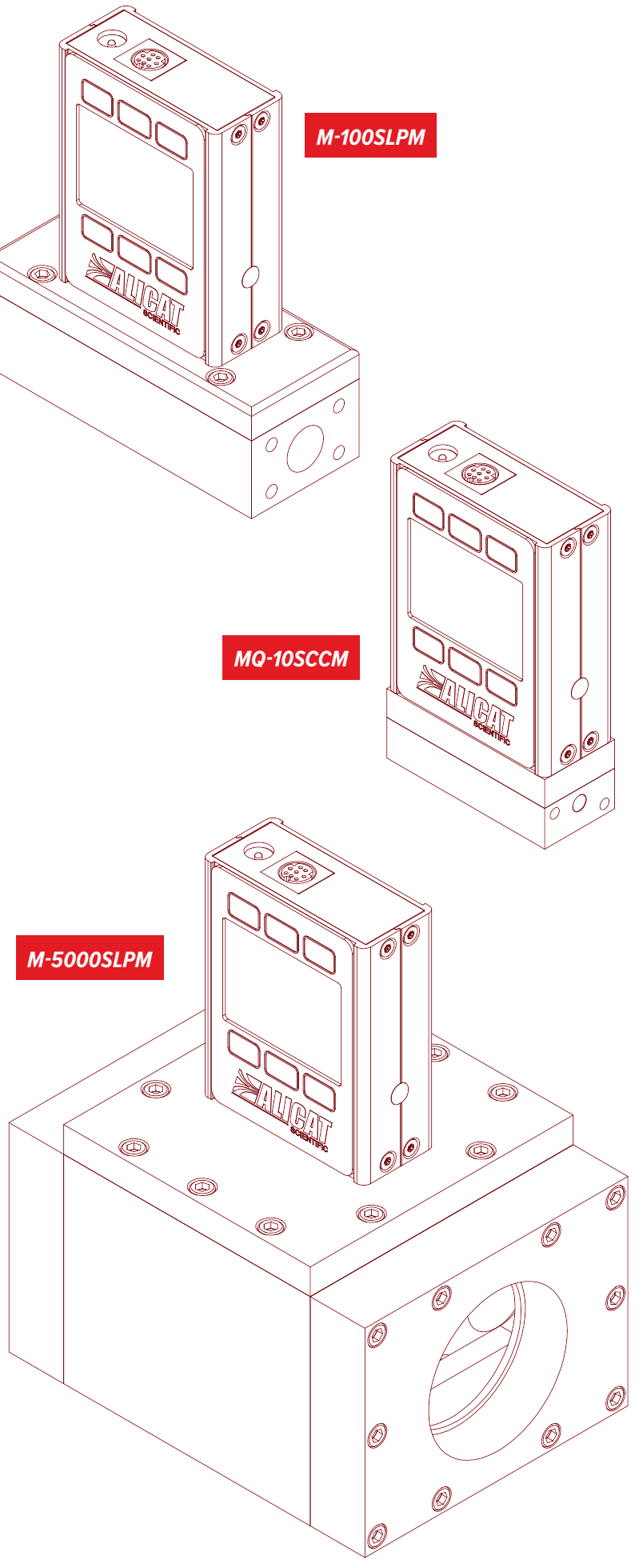

# Contents

| Introduction                                                                                                    | 3                                                                                                    |
|----------------------------------------------------------------------------------------------------|----------------------------------------------------------------------------------------------------|
| Quick Start Guide                                                                                                    | 5                                                                                                    |
| Getting Started<br>Getting to Know Your Mass Flow Meter<br>The Flow Meter Display<br>Status Messages<br>Mounting<br>Filters<br>Device Ports<br>Connecting Your Gas Flow Meter<br>Option: Charging Your Portable Meter<br>Power and Signal Connections<br>Analog Signals                                                                                                    | 6<br>6<br>6<br>6<br>7<br>7<br>7<br>8<br>8<br>9                                                                 |
| <b>Displaying Live Data</b><br>Option: Color TFT Display<br>Option: Collecting Totalized Flow Data                                                                                                    |                                                                                                    |
| Device Information                                                                                                    | 12                                                                                                    |
| Gas Selection.<br>Gas Select <sup>™</sup> .<br>Using COMPOSER <sup>™</sup> Gas Mixes.<br>Creating New Mixes in COMPOSER <sup>™</sup> .<br>Viewing, Deleting, and Creating Similar Mixes.<br>Sensor Setup.<br>Choosing Engineering Units.<br>Defining STP/NTP Reference Values.<br>Flow and Pressure Averaging.<br>Zero Band.<br>Configuring Serial Communications.<br>Unit ID.<br>Modbus RTU Address.<br>Baud Rate.<br>Display Setup | 13<br>13<br>13<br>13<br>13<br>14<br>14<br>15<br>15<br>15<br>15<br>15<br>15<br>15<br>16<br>16<br>16<br>16<br>17 |
| Display Setup<br>Main Screen Options<br>Screen Lighting<br>Display Rotation<br>Advanced Setup                                                                                                    | 17<br>17<br>17<br>17<br>17                                                                                     |

| Serial Communication                                    |               |
|---------------------------------------------------------|---------------|
| Modbus RTU Communication                                |               |
| Establishing Communication                              |               |
| Polling Mode                                            |               |
| Streaming Mode                                          |               |
| Taring                                                  |               |
| Collecting Data                                         | 19            |
| Using Gas Select <sup>™</sup> and COMPOSER <sup>™</sup> |               |
| Quick Command Guide                                     |               |
| Troubleshooting                                         | 22            |
| General Use                                             |               |
| Flow Peadings                                           | ·····22<br>22 |
| Serial Communications                                   |               |
|                                                         |               |
| Maintenance                                             |               |
| Cleaning                                                |               |
| Recalibration                                           | 23            |
| Reference Information                                   |               |
| Engineering Units                                       |               |
| Gas List by Number                                      |               |
| Gas List by Category                                    | 26            |
| Pinouts                                                 | 27            |
| 8-Pin Mini-DIN (Default)                                | 27            |
| Locking Industrial Connector Pinout                     |               |
| 9-Pin D-Sub Connector Common Pinouts                    |               |
| 15-Pin D-Sub Connector Common Pinouts                   |               |
| M12 Connector Common Pinouts                            |               |

# Quick Start Guide

#### Setup

- **Connect your flow meter.** Ensure that flow will pass through your device in the same direction as the arrow on the flow body (usually left to right).
- Choose your engineering units. You can choose the measurement units by selecting MAIN MENU → SETUP → Sensor → Engineering Units, see page 15 for more details.

## **Operation: Flow Verification**

- Monitor live flow, temperature, and pressure readings. Readings are updated and displayed on your device in real time. See page 6.
- (Optional) Capture totalized readings. The totalizer option displays the total flow that has passed through the device since the last time the totalizer was reset. If your device has a totalizer, press NEXT from the main live data display to access the totalizer. See page 11.

## **Connectors and Buttons**

The drawing to the right represents a typical configuration of a standard mass flow meter. Your device's appearance and process connections may differ. See page 2 for more examples.

## **Backlight**

The monochrome display comes equipped with a backlight. To toggle the backlight power, press the logo on the front of your device.

For optional color TFT displays, pressing this button will turn off the display to conserve power. See page 11.

## **Maintenance and Care**

- Flow meters do not require cleaning when flowing clean, dry gases. Read more on page 23.
- Calibrate your flow meter annually. To schedule a calibration, please contact support (page 2).

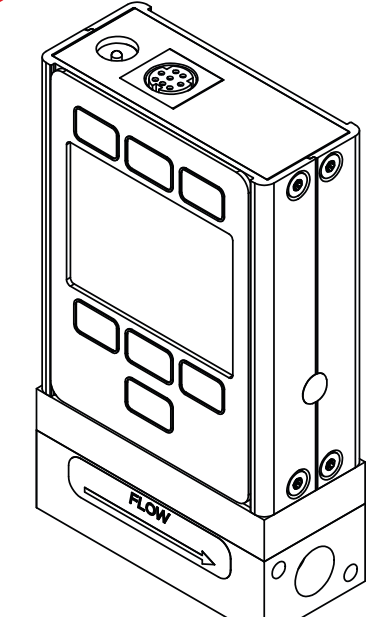

This M-20SLPM-D model mass flow meter is a typical unit. The flow body can vary significantly, generally depending on full-scale flow rate.

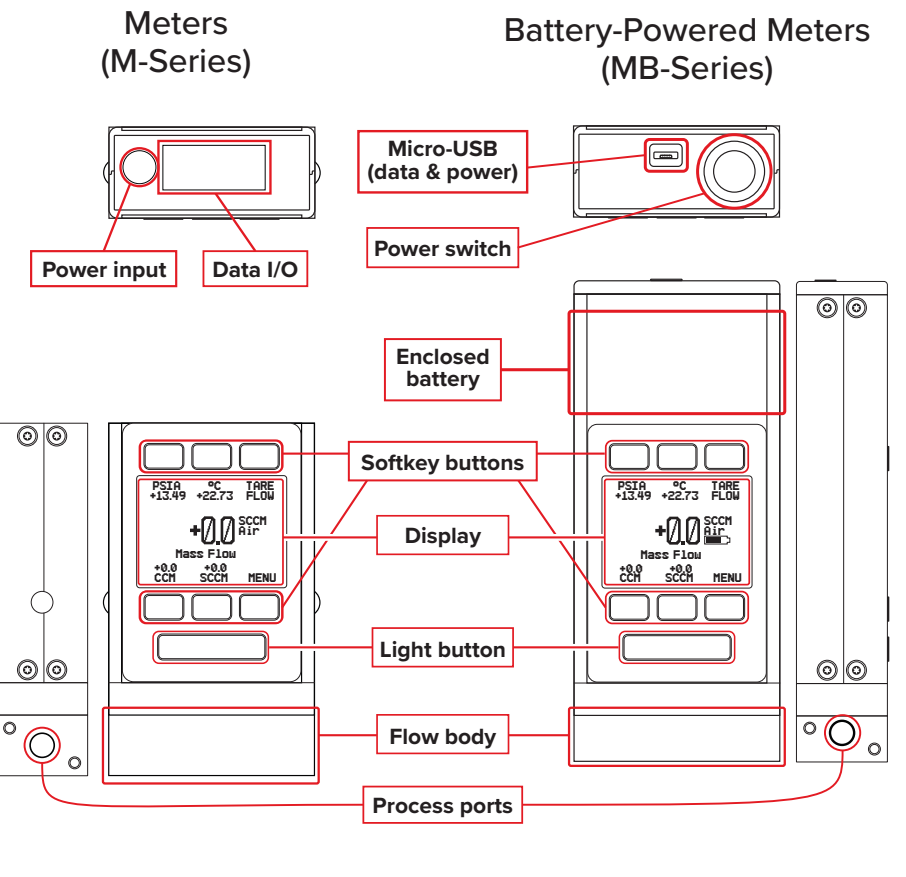

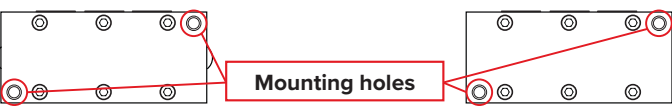

# Getting Started Getting to Know Your Mass Flow Meter

## The Flow Meter Display

The figure to the right identifies the various features of the flow meter display.

Highlights pressure in the center of the device. Highlights temperature in the center of the device. Tares the device's flow measurement (page 10). Highlights volumetric (actual) flow rate in the center of the device. Highlights mass flow rate in the center of the device (default). 6 MENU enters the main menu system. NEXT accesses the optional flow totalizer (page 11). Toggles the backlight.

## Status Messages

Status messages are shown to the right of the main readout number. In the example to the right the OVR message shows that the totalizer rolled over to zero.

ADC Analog-digital converter error LCK Front display is locked MOV Mass flow over range of device **OVR** Totalizer rolled over to zero

**POV** Pressure over range of device TMF Totalizer missed out-of-range flow **TOV** Temperature over range of device VOV Volumetric flow over range of device

# Mountina

Flow meters do not require straight runs of pipe upstream or downstream. Most flow meter models can be mounted in any position, including upside-down. Corrosive-resistant flow meters use media-isolated sensors that must be tared after changing orientation.

# Filters

When pressure drop is not a concern, use in-line sintered filters to prevent large particulates from entering the flow body of the meter. Suggested maximum particulate sizes are as follows:

- **5 microns** for units with flow ranges ≤1 SCCM.
- 20 microns for units with flow ranges between 1 SCCM and 1 SLPM.
- 50 microns for units with flow ranges ≥1 SLPM.

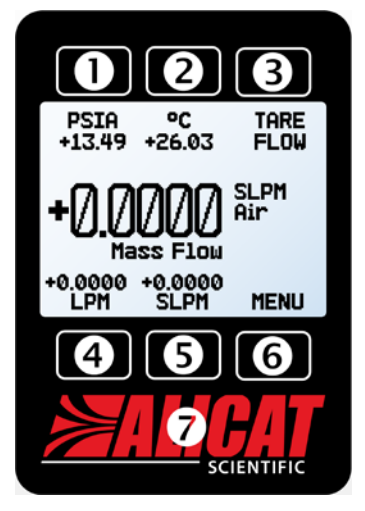

The main display. Note the button behind the logo, which toggles the device backlight.

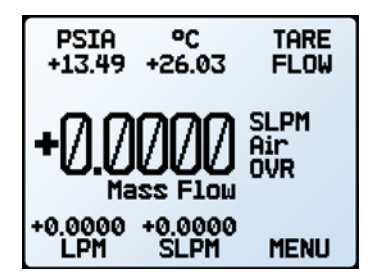

The main display with barometer (PSIG) and an **OVR** status message.

# **Device Ports**

Your meter has been shipped with plastic plugs fitted into its ports. To decrease the chance of contaminating the flow stream, do not remove these plugs until you are ready to install the device.

Standard gas flow meters have female inlet and outlet ports. VCR<sup>®</sup>-compatible and other specialty fittings may have male connections.

- If you are using a fitting that does not have a face seal, use thread-sealing Teflon tape to prevent leakage around the port threads, but do not wrap the first two threads entering the device. This will minimize the possibility of getting tape into the flow stream and clogging the laminar flow elements.
- Face seal fittings do not need Teflon tape applied to the threads.

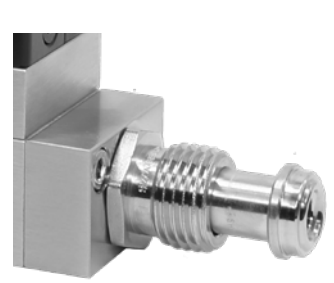

A mass flow meter with male VCR<sup>®</sup>-compatible connections.

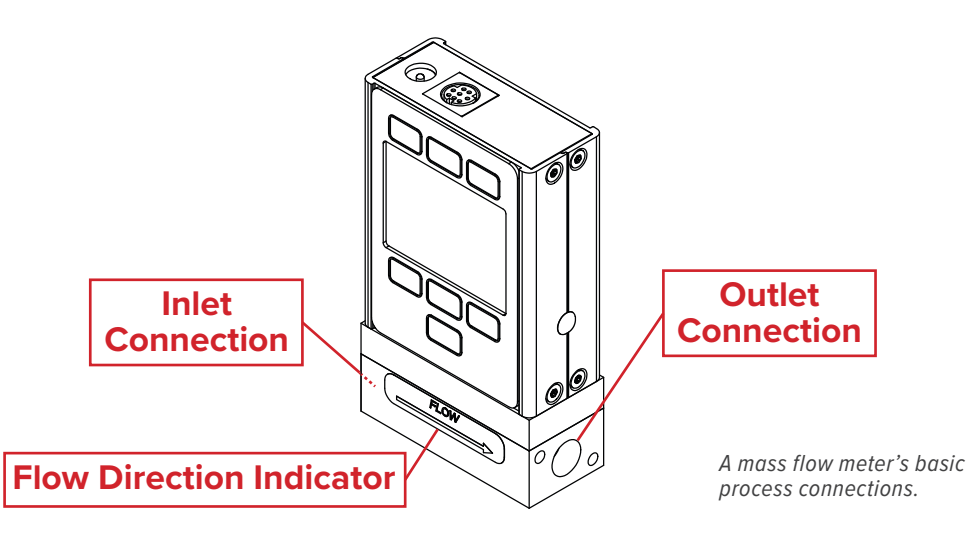

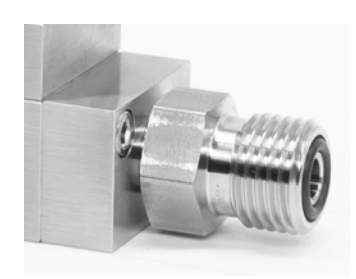

A mass flow meter with male VCO®-compatible connections.

**Warning:** It is not recommended to use pipe dopes or sealants on the process connections as these compounds can cause permanent damage to the meter should they get into the flow stream.

# Connecting Your Gas Flow Meter

Your flow meter can measure flow generated by positive pressure and/or suction. Connect the meter so that the flow travels in the same direction as the flow arrow, usually from left to right from the front of the device.

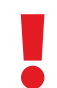

**Warning:** Using the flow meter above the maximum specified common mode or differential pressure will result in permanent damage to the internal pressure sensors.

A common cause of this problem is the instantaneous application of high-pressure gas, as from a snap-acting solenoid valve either upstream or downstream of the flow meter. If you suspect that your pressure sensor is damaged, please discontinue use of the device and contact support. See the chart below for pressure limits.

| Model                    | Maximum Common<br>Mode Pressure | Maximum Differential<br>Pressure |
|--------------------------|---------------------------------|----------------------------------|
| Standard meters          | 175 psia                        | 75 psid                          |
| Low-pressure-drop meters | 80 psia                         | 10 psid                          |
| High-pressure meters     | 400 psia                        | 75 psid                          |

# **Option: Charging Your Portable Meter**

Portable meters' batteries are partially charged before shipping. When fully charged, typical battery life is 18 hours with a monochrome display, or 8 hours with a TFT color display. Dimming the backlight will increase battery life. When the battery indicator displays it is completely empty, about 15 minutes of battery life remain.

Charge the device using the supplied USB cable (micro-B to type A) or a similar cable. Any USB outlet on a computer or portable power supply may be used, but charging will be fastest (approximately 3.5 hours) when connected to the supplied 2.0 A power supply.

The red indicator LED on top of the device lights up to indicate that the unit is charging, and turns off when the battery is charged.

Your meter may be used while it is charging. If the battery has been fully depleted, you may need to charge the pressure gauge for a full minute before the device can be turned on.

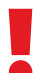

**Warning:** The safe charging temperature range is  $0-45^{\circ}$ C ( $32-113^{\circ}$ F). If internal sensors detect temperatures outside of this range, the battery will not charge.

# Power and Signal Connections

Power can be supplied to your meter through either the power jack or the multi-pin connector on top of your device.

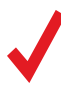

**Note:** Power requirements vary based on configuration. Please reference the associated specification sheet at <u>alicat.com/specs</u> for power requirements.

# Standard 8-Pin Mini-DIN Pinout

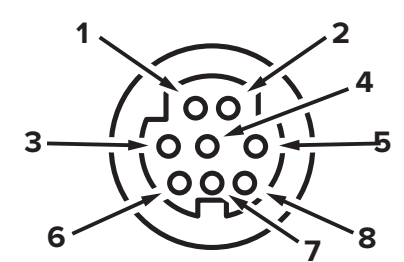

Female Connector: Device

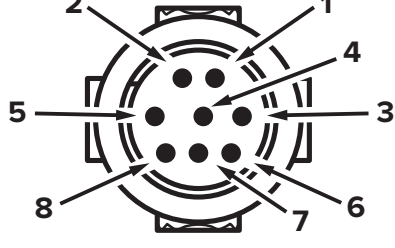

Male Connector: Cable

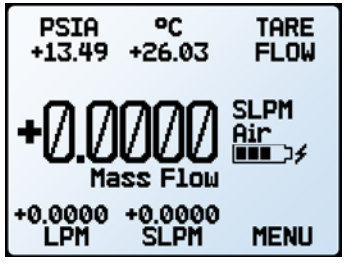

The **main display** with battery information and an active charging indicator (the lightning bolt).

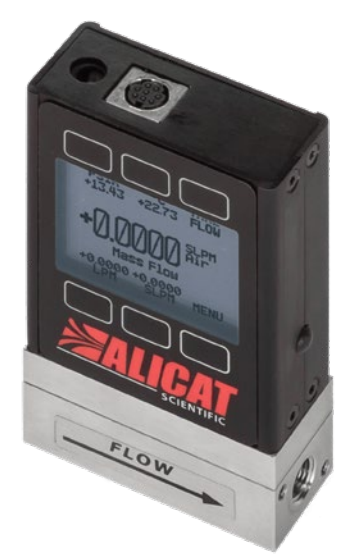

MC-1SLPM-D mass flow meter with the 8-pin Mini-DIN connector.

| Pin | Function                                                                                               |
|-----|----------------------------------------------------------------------------------------------------|
| 1   | Not Connected Optional: 4–20 mA primary output signal                                                  |
| 2   | Static 5.12 Vdc Optional: secondary analog output (4–20 mA, 0–5 Vdc, 1–5 Vdc, 0–10 Vdc) or basic alarm |
| 3   | Serial RS-232RX / RS-485(–) input signal (receive)                                                     |
| 4   | Remote tare (ground to tare)                                                                           |
| 5   | Serial RS-232TX / RS-485(+) output signal (send)                                                       |
| 6   | 0–5 Vdc Optional: 1–5 Vdc or 0–10 Vdc output signal                                                    |
| 7   | Power In (as described above)                                                                          |
| 8   | Ground (common for power, digital communications, analog signals and alarms)                           |
|     |                                                                                                    |

The above pinout is applicable to all devices with the Mini-DIN connector. The availability of different output signals depends on the options ordered. Optional configurations are noted on the unit's calibration sheet.

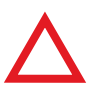

**Caution:** Do not connect power to pins 1 through 6, as permanent damage can occur. It is common to mistake pin 2 (labeled 5.12 Vdc Output) as the standard 0-5 Vdc analog output signal. Pin 2 is normally a constant 5.12 Vdc.

For more pinout configurations, see page 27 to page 29.

# **Analog Signals**

## **Primary Analog Output Signal**

Most devices include a primary analog output signal, which is linear over its entire range. For ranges that start at 0 Vdc, a zero-pressure condition is indicated at approximately 0.010 Vdc. Full scale pressure is indicated by the top of the range: 5 Vdc for 0-5 Vdc, 20 mA for 4-20 mA signals, and so on.

#### **Option: Secondary Analog Output Signal**

The default 8-pin Mini-DIN connector places the primary analog output on pin 6 for voltage signals, and Pin 1 for 4–20 mA current signals. Ground for these signals is common on pin 8.

## **Using Ground to Tare**

You can tare your pressure gauge remotely by momentarily grounding pin 4. When the switch is closed, the device will tare. Operation will resume when the switch is released. You can also tare with the front controls (page 11) or serial commands (page 19). This should only be done in a true zero-flow condition.

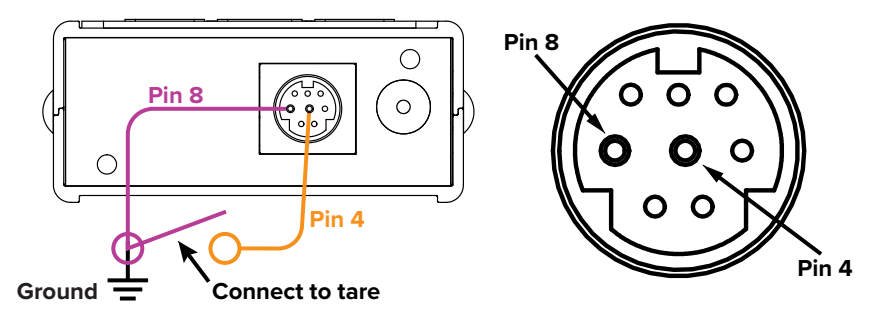

## **Option: Second Analog Output Signal**

Alicat's default 8-pin Mini-DIN connector places the secondary analog output on pin 2 for both voltage and current signals. Your device's secondary analog signal may differ from its primary output signal.

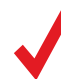

**Note:** See the calibration sheet that shipped with your meter to determine which output signals were ordered.

# Option: 4–20 mA Current Output Signal

If your meter has a 4–20 mA current primary or secondary output signal, your flow meter will require 12–24 Vdc power.

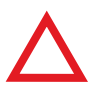

**Caution:** Do not connect 4–20 mA devices to "loop powered" systems, as this will damage portions of the circuitry beyond repair and void the warranty. If you must interface with existing loop powered systems, always use a signal isolator and a separate power supply.

# Displaying Live Data

# Main Display

The main display has these primary functions:

- Displaying live temperature, pressure, and flow data
- Accessing the main menu (MENU) or the optional totalizer (NEXT) (page 11)
- Taring the flow measurement (page 10)

This screen displays live data for all flow parameters simultaneously. Live data is measured 1000 times per second and the LCD display is updated 10 times per second. The button next to the measurements highlight their values in the center.

# Taring Your Flow Meter

#### MENU > TARE FLOW or TARES

Taring ensures your flow meter provides its most accurate measurements. This function gives the flow meter a zero reference for flow measurements. For meters with a barometer, the absolute pressure reading can also be tared when the device is exposed to the local barometric pressure.

## How to Tare

### **Taring Flow**

MENU → TARES → TARE FLOW

Flow tares should take place at the expected process pressure, with no flow. A message, "ENSURE NO FLOW BEFORE PRESSING TARE" will be displayed. Press TARE to complete the taring process.

## **Optional: Taring Pressure**

MENU + TARES + TARE PRESS

Absolute pressure tares require an optional barometer, and the meter open to atmosphere. A message, "**PRESS TARE WHEN VENTED TO AMBIENT WITH NO FLOW**". The offset between the absolute pressure sensor in the flow body and the internal barometer will also be displayed.

### When to Tare

- Before every new flow measurement cycle
- · After significant changes in temperature or pressure
- After dropping or bumping the flow meter
- After changing the device's orientation

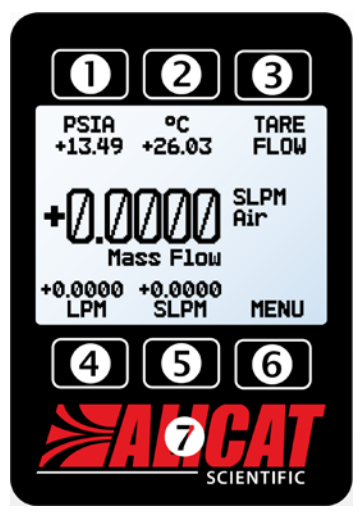

The main display.

|      | ABOUT | TARES |
|------|-------|-------|
| BACK | SETUP | MAIN  |

Tare mass flow by selecting **TARES** from the **main menu**.

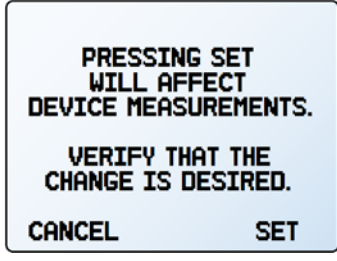

The tare confirmation screen.

# **Option: Color TFT Display**

Instruments ordered with a color display are functionally the same as standard backlit monochrome instruments. The color enables additional on-screen information.

# Multi-Color Display Indicators

- GREEN: Parameter labels and adjustments associated with the button directly above or below the label are presented in green.
- WHITE: The color of each parameter will be displayed in white when the device is operating within device specifications.
- RED: The color of a parameter will be displayed in red when its value exceeds 128% of the device's specifications.
- YELLOW: Menu items that are ready to be selected appear in yellow. This color replaces A typical TFT display. the > symbol in selections on monochrome display.

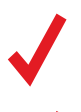

Note: Press the logo to turn off the color display backlight. The flow meter remains in operation while the backlight is off.

Note: Color displays will require an additional 40 mA when using a 12 Vdc power supply. All other device specifications from your device's specification sheet remain in effect.

# Option: Collecting Totalized Flow Data

#### MAIN DISPLAY $\rightarrow$ NEXT (totalizer menu)

The optional flow totalizer displays the total amount of mass or volume that has flowed through the instrument since its last reset, similar to a gasoline pump.

- TOTAL/TIMER toggles between totalized flow and elapsed time as the highlighted parameter in the center.
- SLPM (or another measurement of mass flow) displays the live flow rate. Press to change engineering units.
- (Optional) M AVG or V AVG: Shows totalizer averaging, which displays average flow rate since last reset, updated live.
- SL (in this example): Alternating display of selected engineering units for flow or time (page 15) and the selected gas (page 13).
- RESET clears all totalized data and immediately resets the timer to 0.
- MENU enters the main menu.

## **Totalizer Rollover Functions**

The totalizer will report a maximum of 7 digits. By default, the placement of the decimal is the same as the live flow rate. The totalizer can be configured at the time of order for the following behaviors:

- Rollover (Default): Totalizer resumes counting from zero as soon as the maximum count has been reached.
- Freeze: Totalizer stops counting at max count, until it is reset manually.
- Error (Default): Displays OVR status message when maximum count has been reached; compatible with the rollover and freeze functions.

The elapsed time counter has a maximum value of 9999:59:59 (h:m:s) (416 days, 16 hours). If flow is still being totalized at that point, the timer freezes, regardless of the behavior chosen above for the totalized flow readings.

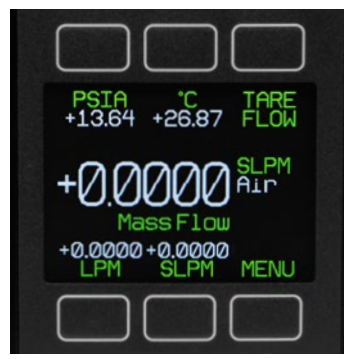

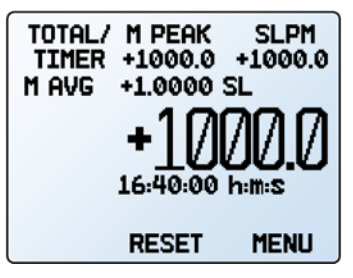

The totalizer displaying a mass flow average.

# Device Information

The ABOUT menu (MENU  $\rightarrow$  ABOUT) contains useful information for setup, configuration, and troubleshooting.

## **Basic Device Information**

#### ABOUT → About Device

This includes information on the following:

- MODEL: Device model
- SERIAL NO: Serial number
- DATE MFG: Manufacturing date
- DATE CAL: Most-recent calibration date
- CAL BY: Initials of the person who calibrated the device
- SW: Firmware version
- Display SW (color displays only): Firmware version of the display

# **Device Full-Scale Ranges**

#### ABOUT → Full Scale Ranges

This displays the maximum calibrated range of available flow and pressure readings. Most will include mass flow, volumetric flow, and absolute pressure. Devices equipped with an optional barometer will also show gauge and barometric pressures.

## Manufacturer Information

ABOUT + About Manufacturer About Manufacturer usually includes:

- Manufacturer name
- Web address
- Phone number
- Email address

| >About C<br>Full Sc<br>About M | UP<br>Jevice<br>ale Ran<br>Ianufac | DOWN<br>><br>ses ><br>turer > |
|--------------------------------|------------------------------------|-------------------------------|
| BACK                           | MAIN                               | SELECT                        |
| The <b>about m</b>             | enu.                               |                               |

| MODEL:     | M-1SLPM-D  |
|------------|------------|
| SERIAL NO: | 123456     |
| DATE MFG:  | 01/01/2021 |
| DATE CAL:  | 01/01/2021 |
| CAL BY:    | MP         |
| SW:        | 9v00.0-R23 |
| BACK M     | AIN        |

The about device screen.

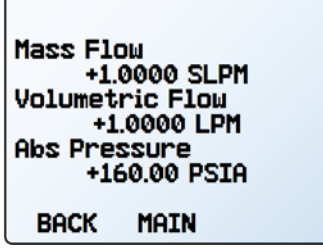

The full scale ranges screen.

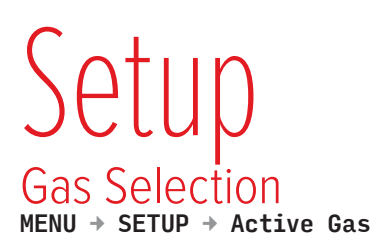

### Gas Select<sup>™</sup>

Most flow meters are physically calibrated at the factory using air. Gas Select<sup>™</sup> allows you to reconfigure the flow meter to flow a different gas without any need to send it back for a physical recalibration.

Within this menu, there are a variety of categories (such as **Standard**, **Chromatography** and **Welding**), as well as recent selections, and COMPOSER<sup>™</sup> mixes (see below). Each category will list a subset of available gases and preconfigured mixtures.

As soon as you press **SET** from the gas list, your flow meter will reconfigure its flow rate calculations to the newly selected gas's properties. There is no need to restart the device.

Your current gas selection appears just below the unit's indicator on the right side of the **main display** (page 10).

### **Category and Gas List Controls**

- PAGE advances the view to the next page of categories or gases.
- SELECT (in the category list) opens a list of gases in that category.
- SET (in the gas list) immediately loads the gas measurement properties and exits to the setup menu.

### Using COMPOSER<sup>™</sup> Gas Mixes

#### SETUP -> Active Gas -> COMPOSER Mixes

To provide accurate measurements, your flow meter needs to reference the viscosity of the gas you are flowing through it. The closer you can get to defining your actual gas composition, the more accurate your flow readings will be. COMPOSER<sup>™</sup> is an included feature of Gas Select<sup>™</sup> that lets you define new mixed gas compositions to reconfigure your flow meter whenever needed.

Wilke's semi-empirical method is used to define a new gas mixture based on the molar (volumetric) ratios of the gases in the mixture. You can define these gas compositions to within 0.01% for each of up to five constituent gases in the mixture. Once you define and save a new COMPOSER<sup>™</sup> gas mix, it becomes part of the Gas Select<sup>™</sup> system and is accessible under the gas category **COMPOSER User Mixes**. You can store up to 20 COMPOSER<sup>™</sup> gas mixes on your flow meter simultaneously.

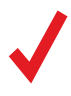

**Note:** The COMPOSER<sup>™</sup> device firmware does not physically mix gases. It only configures the device's calculations to report flow readings more accurately based on the constituent gases of your defined mixture.

Select any existing mix and press **SET** to immediately configure your device to measure that gas mixture. To create new mixes, see the next section.

|         | UP       | DOWN   |
|---------|----------|--------|
| >Active | Gas: Air | • ?    |
| RS-232  | Serial   | Ś      |
| Advanc  | ed 🛛     | >      |
|         |          |        |
| BACK    | MAIN     | SELECT |

The setup menu.

| PAGE    | UP            | DOWN   |
|---------|---------------|--------|
| >Recent |               | >      |
| Standa  | rd<br>FD Mixe | _ ?    |
| Biorear | tor nixe      | S /    |
| Breath  | ins           | Ś      |
| Chroma  | tograp        | h9 >   |
| Fuel    |               | >      |
| BACK    | MAIN          | SELECT |

The first page of the Gas Select<sup>™</sup> category list.

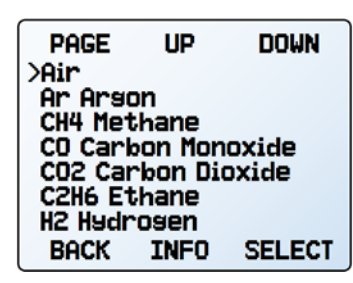

The Gas Select<sup>™</sup> standard gas list.

## Creating New Mixes in COMPOSER™

SETUP → Active Gas → COMPOSER Mixes → Create Mix

### Give the Mix a Short and Long Name

**UP/DOWN** will change the character. Valid characters include A–Z, 0–9, punctuation (., -), and space. **CANCEL** exits to the **mix settings menu**. **SET** accepts the name.

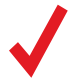

**Note:** Using a space in the short name can cause the serial data frame to be read incorrectly by some programs.

## Define the Mix.

- Add Gas to Mix enters the Gas Select<sup>™</sup> category listing. Once you find the correct gas, press SET. Enter the composition percentage and press SET.
- As gases are added, the total used percentage will be shown on the **mix settings menu**.
- When adding the last gas, COMPOSER<sup>™</sup> can change the gas percentage to fill the remaining portion to 100% by selecting the component gas, then selecting **Set % to Balance**.
- Once the gases total 100%, the mixture can be saved be selecting **Save Mix**. Selecting **BACK** will permanently discard the mix.
- After a few gases have been added, the list will push the menu to a second page; use the **PAGE** button to see the remaining list.

## Viewing, Deleting, and Creating Similar Mixes

#### SETUP → Active Gas → COMPOSER Mixes → [Select mix] → INFO

The current configuration of any existing COMPOSER<sup>™</sup> mix can be viewed by selecting **INFO** instead of **SET** in the mix list. It will show:

- Options to delete the mix, or to create a similar mix.
- Short and long names.
- The gas number.
- The composition, which may extend to a second page; if so, pressing the **PAGE** button will move to the next page.

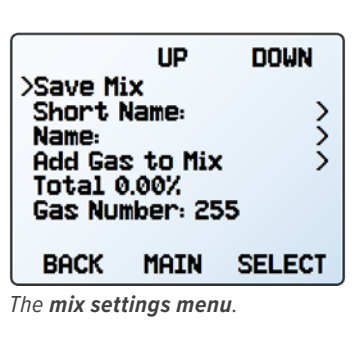

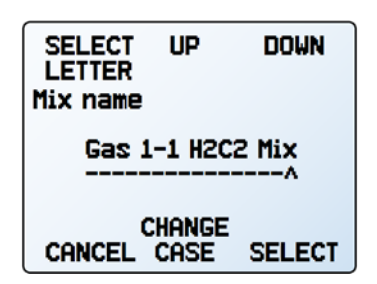

Defining a mixture's long name.

## Sensor Setup MENU > SETUP > Sensor

## Choosing Engineering Units

#### SETUP + Sensor + Engineering Units

Changing device engineering units alters both the display and the data frame. Choose the parameter whose unit you want to change, and then select your desired engineering unit, confirming the change on the last screen.

### **Defining STP/NTP Reference Values**

#### SETUP → Sensor → STP Flow Ref or NTP Flow Ref

Standardized flow rates are reported in "standard" or "normal" volumetric flow units that reference a given temperature and pressure combination. This reference is called STP (standard temperature and pressure) or NTP (normal temperature and pressure). Depending on the engineering units selected, either STP or NTP will be editable from this menu.

### **Reference options:**

- Stan T: Standard Temperature
- Stan P: Standard Pressure
- Norm T: Normal Temperature
- Norm P: Normal Pressure
- Ref temp units changes the temperature units used for STP and NTP calculations.
- Ref pressure units changes the pressure units used for STP and NTP calculations

Unless otherwise requested, your flow meter ships with a default STP of 25°C and 1 atm (which affects flow units beginning with "S"), and an NTP of 0°C and 1 atm (which affects flow units beginning with "N").

Warning: Changes to STP or NTP references will alter your mass flow readings.

#### Flow and Pressure Averaging

SETUP + Sensor + Flow Averaging SETUP + Sensor + Pressure Averaging

Averaging the flow and pressure over a longer time may be useful in smoothing fluctuating readings. This menu changes the time constants of the geometric running averages for flow and pressure. Values roughly correspond to the time constant (in milliseconds) of the averaged values. Higher numbers generate a greater smoothing effect, to a maximum of 255 ms.

#### Zero Band

#### SETUP + Sensor + Zero Band

The zero band threshold is an amount of flow under which flow values are displayed as 0. The maximum zero band is 6.38%. This function also applies to gauge pressure readings when using the optional barometer. For example, a 20 SLPM meter with a zero band value of 0.25% would display all readings below 0.05 SLPM as 0 SLPM.

| >Ensinea<br>STP Flo<br>Flow A\<br>Pressu<br>Zero Ba | UP<br>ering Un<br>w Refer<br>verasing<br>re Aver<br>and | DOWN<br>nits<br>rence<br>a<br>asins | >>>>>>>>>>>>>>>>>>>>>>>>>>>>>>>>>>>>>>> |
|-----------------------------------------------------|---------------------------------------------------------|-------------------------------------|-----------------------------------------|
| BOCK                                                | MOTH                                                    |                                     | -                                       |
| BACK                                                | MAIN                                                    | SELEC                               | т                                       |

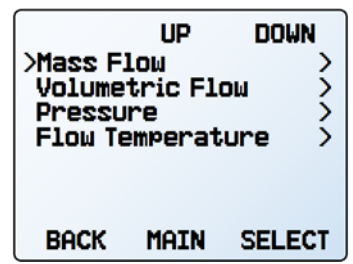

The engineering units menu (page 11).

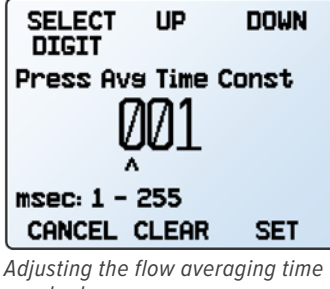

constant.

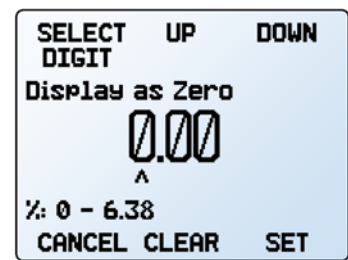

Configuring the zero band.

# **Configuring Serial Communications**

#### MENU > SETUP > RS-232 Serial or RS-485 Serial or Serial Comm

You can operate the flow meter remotely via its data connection for easy streaming and logging of all data. Before connecting the flow meter to a computer, ensure that it is ready to communicate with your PC by checking the options in this menu.

For more on how to issue commands from a computer, see page 18.

### **Unit ID**

#### SETUP → RS-232 Serial or RS-485 Serial → Unit ID

The unit ID is the identifier that a computer uses to distinguish your device from other, similar devices when connected to a network. Using the unit ID letters A–Z, you can connect up to 26 devices to a computer at the same time via a single COM port. This is called **polling mode** (page 18). Unit ID changes take effect when you select SET.

If you select "@" as the Unit ID, the flow meter will enter **streaming mode** when you exit the menu (page 19).

#### Modbus RTU Address

#### SETUP → RS-232 Serial or RS-485 Serial → Modbus Address

The Modbus address is the identifier that a computer or programmable logic computer (PLC) uses to distinguish your device from other devices when connected to a Modbus network. Values of 1–247 are available for use.

#### **Baud Rate**

#### SETUP → RS-232 Serial or RS-485 Serial → Baud Rate

Baud rate is the speed at which digital devices transfer information. The flow meter has a default baud rate of 19200 baud (bits per second). If your computer or software uses a different baud rate, you must change the flow meter's baud rate in the **BAUD menu** to ensure they match. Alternatively, you can change your computer's baud rate in Windows<sup>®</sup> Device Manager. Baud rate changes take effect once you press **SET**, but you may need to restart the software for it to recognize the change.

| >Unit IO<br>Modbus<br>Baud Ra | UP<br>Addres<br>ate: 192 | DOWN<br>><br>:s: 1 ><br>:00 > |
|-------------------------------|--------------------------|-------------------------------|
| BACK                          | MAIN                     | SELECT                        |
| The serial c                  | ommunico                 | ntion menu.                   |
|                               |                          | DOUN                          |

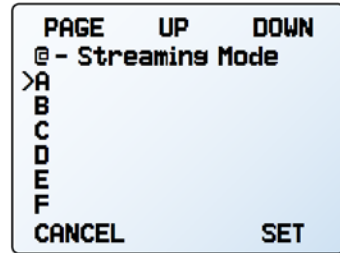

Choosing a unit ID, or streaming.

# **Display Setup**

#### MENU → SETUP → Display

The options in the **display setup menu** adjust the contrast/brightness of the display and enable screen rotation.

## **Main Screen Options**

#### SETUP -> Display -> MAIN Screen

- Any Key Press changes what happens when any of the parameter buttons on the main display (page 10) are pressed (pressure or temperature, for example). By default, these buttons highlight their measurement in the center of the display. If this option is set to Show Actions Menu, an option to change that parameter's engineering units will be shown, as well as an option to highlight the parameter.
- **Top Left Key Value** will show if the device has an optional barometer installed. This option configures which type of pressure (barometric, gauge, absolute) is displayed.

### **Screen Lighting**

#### SETUP > Display > Screen Lighting

The options and wording in the **screen lighting menu** will vary for monochrome versus color displays.

- On monochrome displays, press LESS CONTRAST or MORE CONTRAST to adjust the contrast levels and move the contrast indicator left or right. POWER UP Lit or Dark toggles whether the backlight of the unit will be on when the device powers on.
- On color displays, press **DIMMER** or **BRIGHTER** to adjust the brightness level and move the brightness indicator left or right.

## **Display Rotation**

#### SETUP $\rightarrow$ Display $\rightarrow$ Display Rotation

The device has the option of inverting (flipping) the screen upside-down, as configured in this menu.

# Advanced Setup

#### MENU → SETUP → Advanced

The **advanced setup menu** contains settings and detailed information that are useful when troubleshooting with customer support.

### **Factory Restore**

#### SETUP + Advanced + Factory Restore

This will immediately take you to a confirmation screen. When troubleshooting, an applications engineer may recommend doing a **Factory Restore**. If something is not acting as expected, please contact an applications engineer prior to doing a **Factory Restore**.

#### **Register Status**

#### SETUP → Advanced → Register Status

The **Register Status** screen displays live values for the internal device registers. Many of these values can help an applications engineer diagnose operational issues over the phone. Some register values clearly distinguish between hardware and operational problems, which speeds up the troubleshooting process.

#### **Edit Register and Device Properties**

SETUP → Advanced → Edit Register SETUP → Advanced → Device Properties

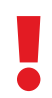

**Warning:** Editing these settings may cause the device to become inoperable. Do not modify them without working with an applications engineer.

| >MAIN So<br>Screen<br>Display<br>BACK | UP<br>creen<br>Lishtir<br>Rotat:<br>MAIN | DOWN<br>><br>ion ><br>SELECT |
|---------------------------------------|------------------------------------------|------------------------------|
| The <b>display setup menu</b> .       |                                          |                              |

| >Any Key Press > |      | >      |
|------------------|------|--------|
|                  |      |        |
| BACK             | MAIN | SELECT |

The options for pressing buttons on the **main display**.

| LESS<br>CONTRAST<br>- | 0                 | More<br>Contrast<br>+ |
|-----------------------|-------------------|-----------------------|
| р<br>Васк             | Lit<br>OWEF<br>UP | 1                     |

The monochrome contrast menu.

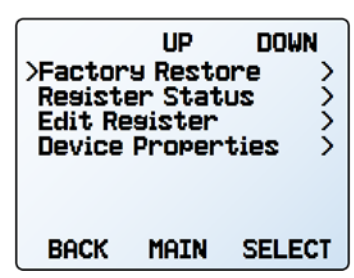

The advanced setup menu.

| PAGE<br>R8: AP Sis<br>P9: Temp Sis | 16770         |
|------------------------------------|---------------|
| R10: DP Sis                        | -77035        |
| R11: DP Brds<br>R12: Vlv Drv       | 393307<br>0   |
| R13: AP Brds<br>R16: MeterFunc     | 393430<br>199 |
| BACK MAIN                          |               |

The register status list.

# Serial Communication

Connecting your device to a computer allows you to log the data that it generates. The device communicates digitally through its communications connector and cable using a real or virtual COM port on your computer. This section of the manual shows you how to operate the flow meter using ASCII commands.

# Modbus RTU Communication

For details on Modbus commands, please visit alicat.com/manuals for the Modbus operating bulletin.

# **Establishing Communication**

After connecting your device using a communications cable, you will need to establish serial communications through a real or virtual COM port on your computer or programmable logic computer (PLC).

- For a serial port connection, note its COM port number, which can be found in the Windows® Device Manager program.
- Most computers will recognize your USB as a virtual COM port. If it does not, download the appropriate USB device driver at <u>alicat.com/drivers</u> and note the COM port number as found in Windows<sup>®</sup> Device Manager.

The meter will be configured with the following settings:

- **Baud:** 19200 (by default; others can be used if the computer, computer software, and the meter are all set to the same rate)
- Data bits: 8
- Parity: none
- Stop bits: 1
- Flow control: none

## **Alicat's Serial Terminal Application**

Alicat's Serial Terminal is a preconfigured program for serial communications that functions much like the older Windows<sup>®</sup> HyperTerminal, with plain text in a command-line format.

Download Serial Terminal for free at <u>alicat.com/drivers</u>. Once downloaded, simply run SerialTerminal.exe. Enter the COM port number to which your device is connected and the baud rate of the flow meter. The default baud rate is 19200, but this is adjustable by entering the **RS-232 Serial menu** on your flow meter (page 16).

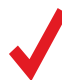

## **Polling Mode**

Polling mode and a unit ID of **A** is default, unless otherwise requested. Polling the device returns a single line of data for each request. To poll your device, simply enter its unit ID.

Poll the device: [unit ID]← Example: a← (polls unit A)

You can change the unit ID of a polling device by typing:

Change the unit ID: [current unit ID]@=[desired unit ID]← Example: a@=b← (changes unit A to unit B)

The unit ID can be changed via the device's front panel (page 16). Valid unit IDs are letters A–Z, and up to 26 devices may be connected, as long as each unit ID is unique.

## **Streaming Mode**

In streaming mode, your device automatically sends a line of live data at regular intervals. Only one unit on a given COM port may be in streaming mode at a time. To put your device into streaming mode, type:

> Begin streaming: [unit ID]@=@← Example: a@=@← (puts device A into streaming mode)

This is equivalent to changing the unit ID to "@". To take the flow meter out of streaming mode, assign it a unit ID by typing:

```
Stop streaming: @@=[desired unit ID]←
Example: @@=a← (stops and assigns unit ID of A)
```

When sending a command to a device in streaming mode, the flow of data will not stop while the user is typing. This may make the commands you type unreadable. If the device does not receive a valid command, it will ignore it. If in doubt, simply hit + and start again.

The default streaming interval is 50 ms, but this can be increased by changing Register 91 while the device is in polling mode:

Set streaming interval: [unit ID] w91=[number of ms]← Example: aw91=500← (streams new data every 500 ms)

# Taring

Before collecting flow data, be sure to tare your meter.

Manual taring can be accomplished through two separate commands for flow and pressure. Taring flow sets the zero flow reading and must be done when no flow is passing through the flow meter:

> Tare flow: [unit ID]v← Example: av← (sets flow reading to zero)

For devices equipped with a barometer, the second tare aligns the internal absolute pressure sensor with the barometer reading and must be done with the flow meter open to atmosphere:

Tare absolute pressure: [unit ID]pc← Example: apc← (requires optional barometer)

# **Collecting Data**

Collect live flow data by typing the [unit ID] ← command or by setting your flow meter to streaming. Each line of data for live flow measurements appears in the format below, but the unit ID is not present in streaming mode.

| Α  | +13.542           | +24.57      | +16.667                | +15.444   | N2  |
|----|-------------------|-------------|------------------------|-----------|-----|
| ID | Absolute Pressure | Temperature | <b>Volumetric Flow</b> | Mass Flow | Gas |

Single spaces separate each parameter, and each value is displayed in the chosen device engineering units (page 15). You can query the engineering units of the serial data frame by typing:

Query live data info: [unit ID]??d\*← Example: a??d\*← (returns the data frame descriptions)

Additional columns, including status codes (page 6), may be present after the last number. The unit ID appears in the data frame only when the flow meter is in polling mode.

# Using Gas Select<sup>™</sup> and COMPOSER<sup>™</sup>

To reconfigure your flow meter to flow a different gas, look up its gas number (page 24). For more information on how Gas Select<sup>™</sup> and COMPOSER<sup>™</sup> work, see page 13. Here are the commands:

Choose a gas: [unit ID]g[Gas Number]← Example 1: ag8← (reconfigures to flow nitrogen) Example 2: ag206← (reconfigures to flow P-10)

User mixes are selected in the same way. All  $\text{COMPOSER}^{\text{M}}$  gas mixes have a mix number between 236 and 255.

Choose a user mix: [unit ID]g[Gas Number]↔ Example: ag255↔ (reconfigures for user mix 255)

Defining a new COMPOSER<sup>™</sup> gas mix is faster using serial commands than using the front panel. The basic formula for this is:

[unit ID]gm [Mix Name] [Mix Number] [Gas1 %] [Gas1 Number] [Gas2 %] [Gas2 Number]...←

[Mix Name] Use a maximum of 6 letters (upper and/or lower case), numbers and symbols (period or hyphen only). This is equivalent to the short name when creating a mix via the front panel (page 14).

[Mix Number] Choose a number from 236 to 255. If a user mix with that number already exists, it will be overwritten. Use the number 0 to assign the next available number to your new gas. Gas numbers are assigned in descending order from 255.

[Gas1 %] [Gas1 Number]... For each gas, enter its molar percentage up to 2 decimal places, then its gas number (page 24). 2–5 gases are required, and the sum of all gas constituent percentages must equal 100.00%. After creating a mix, the meter will confirm the new gas:

**Example 1:** Create a mix of 71.35% helium, 19.25% nitrogen, and 9.4% carbon dioxide as Gas 252, called "MyGas1".

#### Command:

agm MyGas1 <u>252</u> <u>71.35</u> <u>7</u> <u>19.25</u> <u>8</u> <u>9.4</u> <u>4</u> Response: A 252 <u>71.35</u><sup>%</sup> He <u>19.25</u><sup>%</sup> N2 <u>9.40</u><sup>%</sup> CO2

**Example 2:** Create a mix of 93% methane, 3% ethane, 1% propane, 2% nitrogen, and 1%

CO2, using the next available gas number, called "MyGas2".

Command: agm MyGas2 0 93 2 3 5 1 12 2 8 1 4

Response: A 253 93.00% CH4 3.00% C2H6 1.00% C3H8 2.00% N2 1.00% C02

# Quick Command Guide

Serial commands are not case-sensitive.

| Change the unit ID:       | [unit ID]@=[desired ID]←                                                    |
|---------------------------|-----------------------------------------------------------------------------|
| Tare flow:                | [unit ID] <b>v</b> ←                                                        |
| Tare absolute pressure    |                                                                             |
| with barometer:           | [unit ID]pc+ (requires optional barometer)                                  |
| Poll the live data frame: | [unit ID]←                                                                  |
| Begin streaming data:     | [unit ID]@=@+                                                               |
| Stop streaming data:      | @@=[desired unit ID]←                                                       |
| Set streaming interval:   | [unit ID]w <b>91=</b> [# of ms]←                                            |
| Query gas list info:      | [unit ID]??g*                                                               |
| Choose a different gas:   | [unit ID] <b>g</b> [Gas Number]🕂                                            |
| New COMPOSER mix:         | [unit ID] <b>gm</b> [Mix Name] [Mix #] [Gas1 %] [Gas1 #] [Gas2 %] [Gas2 #]← |
| Delete COMPOSER mix:      | [unit ID]gd [Mix #]←                                                        |
| Query live data info:     | [unit ID]??d*                                                               |
| Manufacturer info:        | [unit ID]??m*←                                                              |
| Firmware version:         | [unit ID]??m9← or ave←                                                      |
| Lock the front display:   | [unit ID] <b>1</b> ←                                                        |
| Unlock the display:       | [unit ID] <b>u</b> ←                                                        |

If you require more advanced serial communication commands, please download the serial primer at alicat.com/drivers.

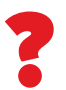

# Troubleshooting

If you run into trouble with installation or operation, get in touch with support (page 2).

# General Use

| Issue:            | <i>My device does not turn on, or has trouble staying on.</i>                                                                                                    |
|-------------------|----------------------------------------------------------------------------------------------------|
| Action:           | Check power and ground connections. Please reference the technical specifications to ensure you have the proper power for your model.                                                                                                    |
| Issue:            | <i>The buttons do not work, and the screen shows</i> LCK.                                                                                                    |
| Action:           | The flow meter buttons were locked out via a serial command ( <b>[unit ID]1</b> ]). Press and hold all four outer buttons to unlock the interface.                                                                                                    |
| Issue:            | <i>I can't read the display easily.</i>                                                                                                    |
| Action:           | During the day, you can increase the visibility of the display by increasing the contrast or brightness (page 17). For monochrome displays under low-light conditions, push the bottom central button (located below the display) to turn on the backlight.                                                                                                    |
| Issue:            | <i>The analog output signal indicates values lower than what appears on my instrument's display.</i>                                                                                                    |
| Action:           | Analog signal voltage degrades over long distances. You can minimize this effect by using wires with a heavier gauge, especially in the ground wire.                                                                                                    |
| Issue:<br>Action: | How often do I need to calibrate my device?<br>Annual recalibrations are recommended. Check your device's last calibration date by selecting <b>MENU</b> - <b>ABOUT</b> - <b>About</b><br><b>Device</b> . If it is time to recalibrate, request a recalibration from customer support (page 2).                                                                                           |
| Issue:<br>Action: | <i>I dropped my device. Is it OK? Do I need to recalibrate?</i><br>If it turns on and appears to respond normally, then it is probably OK. It may or may not need a recalibration. Give it<br>a tare, and compare it against a known-good flow standard. If it checks out, keep using it, but tell us about the drop<br>at your next annual recalibration so we can check it out for you. |
| Issue:            | How can I see readings in different units?                                                                                                    |
| Action:           | From the main menu, select SETUP -> Sensor -> Engineering Units. From this menu, you can adjust any variable's units. For more information, see page 15.                                                                                                    |

# Flow Readings

|         | •                                                                                                    |
|---------|----------------------------------------------------------------------------------------------------|
| Issue:  | <i>The live flow readings won't settle down.</i>                                                                                                    |
| Action: | The device is very fast, so it can detect subtle variations in flow that may go unnoticed by your other devices. This sensitivity can help detect problems with pumps or flow meters. You can lessen this sensitivity by increasing the flow averaging (page 15).                    |
| Issue:  | <i>My flow readings are negative.</i>                                                                                                    |
| Action: | Under conditions of no flow, a negative flow reading can indicate a poor tare.                                                                                                    |
| Issue:  | <i>Does the meter work if it is laying down? Will it be accurate?</i>                                                                                                    |
| Action: | Yes to both! The flow meter is internally compensated for any changes in orientation and can be used sideways, on its back, or upside-down. Corrosive-resistant devices should be tared again after changing orientation.                                                            |
| Issue:  | Can I put the flow meter on top of a vibrating device? Will it be accurate?                                                                                                    |
| Action: | Yes. The device is internally compensated for any changes in orientation; however, sensor noise will increase if the flow meter is vibrating.                                                                                                    |
| Issue:  | <i>My meter does not agree with another mass flow meter I have in line.</i>                                                                                                    |
| Action: | Check the STP or NTP settings (MENU → SETUP → Sensor → STP / NTP Flow Ref) to ensure that your standardized temperature and pressure references match those of your other flow calibrator. Also check that your device's Gas Select <sup>™</sup> is set to the right gas or mixture. |
| Issue:  | My flow readings won't change when flow changes.                                                                                                    |

Action: If your flow readings won't change regardless of actual flow, your flow sensor may be damaged. Please contact support to troubleshoot (page 2).

#### Issue: Can I use the meter with other gases?

Action: Yes! Your flow meter is designed specifically to work with many different gases. Gas Select<sup>™</sup> (MENU → SETUP → Active Gas) includes up to 130 preloaded gases and gas mixes, or you can define your own using COMPOSER<sup>™</sup> (page 13). If your desired gas is not listed on page 24, please contact support to ensure compatibility (page 2).

# Serial Communications

#### Issue: I can't communicate to the device when it is connected to my PC.

Action: 1. Make sure the baud rate your software and COM port required is the one your flow meter is using (MENU → SETUP → RS-232 Serial or RS-485 Serial → Baud Rate).

2. Check the flow meter unit ID (MENU → SETUP → RS-232 Serial or RS-485 Serial → Unit ID) to make sure you are addressing it properly with your serial commands.

**3.** Check the pinout (common pinouts are listed starting from page 27).

4. Make sure the COM number matches the one your software is using to connect to the flow meter.
5. On the external serial communications device (computer, PLC, *etc.*), be sure that the flow control (handshaking) settings are set as on page 18.

## Still experiencing issues? Please contact support. See "Contact Information" on page 2.

# Maintenance

# Cleaning

Your flow meter does not require cleaning, provided that it has been flowing clean, dry gas. If necessary, the outside of the device can be cleaned with a soft dry cloth.

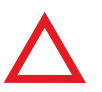

**Caution:** If you suspect that debris or other foreign material has entered your device, do not take apart the flow body to clean it, as this will negate its NIST-traceable calibration. Please contact support for cleaning (page 2).

# Recalibration

The recommended period for recalibration is once every year. A label located on the back of the device lists the most recent calibration date. This date is also stored inside your flow meter and is visible by selecting **MENU** → **ABOUT** → **About Device**.

When it is time for your device's annual recalibration, contact support (page 2) with your device's serial number and your contact information.

# Reference Information

# **Engineering Units**

For more information on engineering units, see page 15.

## **Pressure Units**

#### Absolute or

| Barometric          | Gauge   | Notes                                                          |
|---------------------|---------|----------------------------------------------------------------|
| PaA                 | PaG     | Pascal                                                         |
| hPaA                | hPaG    | Hectopascal                                                    |
| kPaA                | kPaG    | Kilopascal                                                     |
| MPaA                | MPaG    | Megapascal                                                     |
| mbarA               | mbarG   | Millibar                                                       |
| barA                | barG    | Bar                                                            |
| g/cm²A              | g/cm²G  | Gram force per square centimeter <sup>†</sup>                  |
| kg/cm²A             | kg/cm²G | Kilogram force per<br>square centimeter*                       |
| PSIA                | PSIG    | Pound force per square inch                                    |
| PSFA                | PSFG    | Pound force per square foot                                    |
| mTorrA              | mTorrG  | Millitorr                                                      |
| torrA               | torrG   | Torr                                                           |
| mmHgA               | mmHgG   | Millimeter of mercury at 0°C                                   |
| inHgA               | inHgG   | Inch of mercury at 0°C                                         |
| mmH <sub>2</sub> OA | mmH₂OG  | Millimeter of water at 4°C (NIST conventional) <sup>+</sup>    |
| mmH₂OA              | mmH₂OG  | Millimeter of water at 60°C <sup>+</sup>                       |
| cmH₂OA              | cmH₂OG  | Centimeter of water at<br>4°C (NIST conventional) <sup>+</sup> |
| cmH₂OA              | cmH₂OG  | Centimeter of water at 60°C <sup>+</sup>                       |
| inH <sub>2</sub> OA | inH₂OG  | Inch of water at 4°C<br>(NIST conventional) <sup>+</sup>       |
| inH₂OA              | inH₂OG  | Inch of water at 60°C <sup>+</sup>                             |
| atm                 |         | Atmosphere                                                     |
| m asl               |         | Meter above sea level                                          |
| ft asl              |         | Foot above sea level                                           |
| V                   |         | Volt                                                           |
| count               | count   | Setpoint count, 0-64000                                        |
| %                   | %       | Percent of full scale                                          |
|                     |         |                                                                |

## **Temperature Units**

| _ | Label | Notes             |
|---|-------|-------------------|
|   | °C    | Degrees Celsius   |
|   | °F    | Degrees Farenheit |
|   | К     | Kelvin            |
|   | °R    | Degrees Rankine   |

\* Displayed as kg/cmA and kg/cmG.

<sup>+</sup> Superscript and subscript numerals are displayed as lining (normal) numerals.

<sup>‡</sup> Instances of  $\mu$  are displayed as a lower-case u.

| Volumetric | Standard | Normal | Notes                               |
|------------|----------|--------|-------------------------------------|
| μL/m       | SµL/m    | NμL/m  | Microliter per minute <sup>‡</sup>  |
| mL/s       | SmL/s    | NmL/s  | Milliliter per second               |
| mL/m       | SmL/m    | NmL/m  | Milliliter per minute               |
| mL/h       | SmL/h    | NmL/h  | Milliliter per hour                 |
| L/s        | SL/s     | NL/s   | Liter per second                    |
| LPM        | SLPM     | NLPM   | Liter per minute                    |
| L/h        | SL/h     | NL/h   | Liter per hour                      |
| US GPM     |          |        | US gallon per minute                |
| US GPH     |          |        | US gallon per hour                  |
| CCS        | SCCS     | NCCS   | Cubic centimeter per second         |
| ССМ        | SCCM     | NCCM   | Cubic centimeter per minute         |
| cm³⁄h      | Scm³/h   | Ncm³⁄h | Cubic centimeter per hour*          |
| m³/m       | Sm³/m    | Nm³⁄m  | Cubic meter per minute <sup>+</sup> |
| m³⁄h       | Sm³⁄h    | Nm³⁄h  | Cubic meter per hour <sup>+</sup>   |
| m³⁄d       | Sm³⁄d    | Nm³⁄d  | Cubic meter per day <sup>†</sup>    |
| in³/m      | Sin³⁄m   |        | Cubic inch per minute <sup>+</sup>  |
| CFM        | SCFM     |        | Cubic foot per minute               |
| CFH        | SCFH     |        | Cubic foot per hour                 |
| CFD        | SCFD     |        | Cubic foot per day                  |
|            | kSCFM    |        | 1000 cubic feet per minute          |
| count      | count    | count  | Setpoint count, 0-64000             |
| %          | %        | %      | Percent of full scale               |

### True Mass Flow Units

**Flow Units** 

. .

....

| Label | Notes                |
|-------|----------------------|
| mg⁄s  | Milligram per second |
| mg/m  | Milligram per minute |
| g/s   | Gram per second      |
| g/m   | Gram per minute      |
| g/h   | Gram per hour        |
| kg/m  | Kilogram per minute  |
| kg/h  | Kilogram per hour    |
| oz/s  | Ounce per second     |
| oz/m  | Ounce per minute     |
| lb/m  | Pound per minute     |
| lb/h  | Pound per hour       |
|       |                      |

# Total Units

| Label           | Notes                               |
|-----------------|-------------------------------------|
| μL              | MicroLiter <sup>‡</sup>             |
| mL              | MilliLiter                          |
| L               | Liter                               |
| US GAL          | US gallon                           |
| cm <sup>3</sup> | Cubic centimeter <sup>+</sup>       |
| m <sup>3</sup>  | Cubic meter <sup>†</sup>            |
| in <sup>3</sup> | Cubic inch <sup>†</sup>             |
| ft <sup>3</sup> | Cubic foot <sup>+</sup>             |
| μΡ              | Micropoise, a measure of viscosity* |
| mg              | Milligrams                          |
| g               | Grams                               |
| kg              | Kilograms                           |
| oz              | US ounces                           |
| lb              | US pounds                           |

# **Time Units**

| Label | Notes                 |
|-------|-----------------------|
| h:m:s | Hours:Minutes:Seconds |

|      | inours.ininuces.occonds |
|------|-------------------------|
| ms   | Milliseconds            |
| S    | Seconds                 |
| m    | Minutes                 |
| hour | Hours                   |
| dav  | Days                    |

Gas List by Number To use any of these gases in your device, use Gas Select<sup>™</sup> (page 13).

|     | Short  | Long                                                            |  |
|-----|--------|-----------------------------------------------------------------|--|
| #   | Name   | Name                                                            |  |
| 0   | Air    | Air (Clean Dry)                                                 |  |
| 1   | Ar     | Argon                                                           |  |
| 2   | CH4    | Methane                                                         |  |
| 3   | CO     | Carbon Monoxide                                                 |  |
| 4   | C02    | Carbon Dioxide                                                  |  |
| 5   | C2H6   | Ethane                                                          |  |
| 6   | H2     | Hydrogen                                                        |  |
| 7   | He     | Helium                                                          |  |
| 8   | N2     | Nitrogen                                                        |  |
| 9   | N20    | Nitrous Oxide                                                   |  |
| 10  | Ne     | Neon                                                            |  |
| 11  | 02     | Oxygen                                                          |  |
| 12  | C3H8   | Propane                                                         |  |
| 13  | nC4H10 | Normal Butane                                                   |  |
| 14  | C2H2   | Acetylene                                                       |  |
| 15  | C2H4   | Ethylene (Ethene)                                               |  |
| 16  | iC4H10 | Isobutane                                                       |  |
| 17  | Kr     | Krypton                                                         |  |
| 18  | Xe     | Xenon                                                           |  |
| 19  | SF6    | Sulfur Hexafluoride <sup>1</sup>                                |  |
| 20  | C-25   | 25% CO <sub>2</sub> , 75% Ar                                    |  |
| 21  | C-10   | 10% CO <sub>2</sub> , 90% Ar                                    |  |
| 22  | C-8    | 8% CO <sub>2</sub> , 92% Ar                                     |  |
| 23  | C-2    | 2% CO <sub>2</sub> , 98% Ar                                     |  |
| 24  | C-75   | 75% CO <sub>2</sub> , 25% Ar                                    |  |
| 25  | He-25  | 25% He, 75% Ar                                                  |  |
| 26  | He-75  | 75% He, 25% Ar                                                  |  |
| 27  | A1025  | 90% He, 7.5% Ar, 2.5% CO <sub>2</sub>                           |  |
| 28  | Star29 | Stargon CS (90% Ar,<br>8% CO <sub>2</sub> , 2% O <sub>2</sub> ) |  |
| 29  | P-5    | 5% CH <sub>4</sub> , 95% Ar                                     |  |
| 30  | NO     | Nitric Oxide <sup>2</sup>                                       |  |
| 31  | NF3    | Nitrogen Trifluoride <sup>2</sup>                               |  |
| 32  | NH3    | Ammonia <sup>2</sup>                                            |  |
| 33  | CI2    | Chlorine <sup>2</sup>                                           |  |
| 34  | H2S    | Hydrogen Sulfide <sup>2</sup>                                   |  |
| 35  | S02    | Sulfur Dioxide <sup>2</sup>                                     |  |
| 36  | C3H6   | Propylene <sup>2</sup>                                          |  |
| 80  | 1Buten | 1-Butylene <sup>2</sup>                                         |  |
| 81  | cButen | Cis-Butene (cis-2-Butene) <sup>2</sup>                          |  |
| 82  | iButen | lsobutene <sup>2</sup>                                          |  |
| 83  | tButen | Trans-2-Butene <sup>2</sup>                                     |  |
| 84  | COS    | Carbonyl Sulfide <sup>2</sup>                                   |  |
| 85  | DME    | Dimethylether $(C_2H_6O)^2$                                     |  |
| 86  | SiH4   | Silane <sup>2</sup>                                             |  |
| 100 | R-11   | Trichlorofluoromethane $(CCI_3F)^{2,3}$                         |  |

|     | Short             | Long                                                                                |  |  |  |
|-----|-------------------|-------------------------------------------------------------------------------------|--|--|--|
| #   | Name              | Name                                                                                |  |  |  |
| 101 | R-115             | Chloropentafluoroethane $(C_2CIF_5)^{2,3}$                                          |  |  |  |
| 102 | R-116             | Hexafluoroethane (C <sub>2</sub> F <sub>6</sub> ) <sup>2</sup>                      |  |  |  |
| 103 | R-124             | Chlorotetrafluoroethane $(C_2HCIF_4)^{2,3}$                                         |  |  |  |
| 104 | R-125             | Pentafluoroethane $(CF_3CHF_2)^{2,3}$                                               |  |  |  |
| 105 | R-134A            | Tetrafluoroethane (CH <sub>2</sub> FCF <sub>3</sub> ) <sup>2,3</sup>                |  |  |  |
| 106 | R-14              | Tetrafluoromethane $(CF_4)^2$                                                       |  |  |  |
| 107 | R-142b            | Chlorodifluoroethane<br>( $CH_{3}CCIF_{7}$ ) <sup>2,3</sup>                         |  |  |  |
| 108 | R-143a            | Trifluoroethane $(C_2H_3F_3)^{2,3}$                                                 |  |  |  |
| 109 | R-152a            | Difluoroethane $(C_2H_4F_2)^2$                                                      |  |  |  |
| 110 | R-22              | Difluoromonochloromethane<br>(CHCIF <sub>2</sub> ) <sup>2,3</sup>                   |  |  |  |
| 111 | R-23              | Trifluoromethane (CHF <sub>3</sub> ) <sup>2,3</sup>                                 |  |  |  |
| 112 | R-32              | Difluoromethane $(CH_2F_2)^{2,3}$                                                   |  |  |  |
| 13  | R-318             | Octafluorocyclobutane $(C_4F_8)^2$                                                  |  |  |  |
| 114 | R-404A            | 44% R-125, 4% R-134A,<br>52% R-143A <sup>2,3</sup>                                  |  |  |  |
| 115 | R-407C            | 23% R-32, 25% R-125,<br>52% R-143A <sup>2,3</sup>                                   |  |  |  |
| 16  | R-410A            | 50% R-32, 50% R-125 <sup>2,3</sup>                                                  |  |  |  |
| 117 | R-507A            | 50% R-125, 50% R-143A <sup>2,3</sup>                                                |  |  |  |
| 140 | C-15              | 15% CO <sub>2</sub> , 85% Ar                                                        |  |  |  |
| 141 | C-20              | 20% CO <sub>2</sub> , 80% Ar                                                        |  |  |  |
| 142 | C-50              | 50% CO <sub>2</sub> , 50% Ar                                                        |  |  |  |
| 143 | He-50             | 50% He, 50% Ar                                                                      |  |  |  |
| 144 | Rio5M             | <u>5% CH 95% CO</u>                                                                 |  |  |  |
| 46  | Bio10M            | 10% CH4, 90% CO2                                                                    |  |  |  |
| 47  | Bio15M            | 15% CH <sub>4</sub> , 85% CO <sub>2</sub>                                           |  |  |  |
| 48  | Bio20M            | 20% CH <sub>4</sub> , 80% CO <sub>2</sub>                                           |  |  |  |
| 49  | Bio25M            | 25% CH <sub>4</sub> , 75% CO <sub>2</sub>                                           |  |  |  |
| 150 | Bio30M            | 30% CH <sub>4</sub> , 70% CO <sub>2</sub>                                           |  |  |  |
| 151 | Bio35M            | 35% CH <sub>4</sub> , 65% CO <sub>2</sub>                                           |  |  |  |
| 152 | Bio40M            | 40% CH <sub>4</sub> , 60% CO <sub>2</sub>                                           |  |  |  |
| 153 | Bio45M            | 45% CH <sub>4</sub> , 55% CO <sub>2</sub>                                           |  |  |  |
| 154 | Bio50M            | 50% CH <sub>4</sub> , 50% CO <sub>2</sub>                                           |  |  |  |
| 155 | Bio55M            | 55% CH <sub>4</sub> , 45% CO <sub>2</sub>                                           |  |  |  |
| 156 | BIOGOM            | 60% CH <sub>4</sub> , 40% CO <sub>2</sub>                                           |  |  |  |
| 15/ | BIO65M            | $\frac{65\% \text{ CH}_4, 35\% \text{ CU}_2}{70\% \text{ CU}_2, 30\% \text{ CO}_2}$ |  |  |  |
| 150 | BI070WI<br>Bio75M | $\frac{70\% \text{ CH}_4, 30\% \text{ CO}_2}{75\% \text{ CH}_2 25\% \text{ CO}}$    |  |  |  |
| 160 | Bio80M            | 80% CH, 20% CO                                                                      |  |  |  |
| 161 | Bio85M            | 85% CH <sub>4</sub> , 15% CO <sub>2</sub>                                           |  |  |  |
| 162 | Bio90M            | 90% CH <sub>4</sub> , 10% CO <sub>2</sub>                                           |  |  |  |
| 63  | Bio95M            | 95% CH <sub>4</sub> , 5% CO <sub>2</sub>                                            |  |  |  |
| 164 | EAN-32            | 32% O <sub>2</sub> , 68% N <sub>2</sub>                                             |  |  |  |
| 65  | EAN-36            | 36% O <sub>2</sub> , 64% N <sub>2</sub>                                             |  |  |  |
| 166 | EAN-40            | 40% O <sub>2</sub> , 60% N <sub>2</sub>                                             |  |  |  |
| 167 | HeOx20            | 20% O <sub>2</sub> , 80% He                                                         |  |  |  |
| 68  | HeOx21            | 21% O <sub>2</sub> , 79% He                                                         |  |  |  |
| 169 | HeOx30            | 30% O <sub>2</sub> , 70% He                                                         |  |  |  |
| 170 | HeOx40            | 40% 0 <sub>2</sub> , 60% He                                                         |  |  |  |
| 1/1 |                   | 50% 0 <sub>2</sub> , 50% He                                                         |  |  |  |
|     | 100,000           | $00/002, \pm 0/0110$                                                                |  |  |  |

|     | Short  | Long                                                                                                    |
|-----|--------|----------------------------------------------------------------------------------------------------|
| #   | Name   | Name                                                                                                    |
| 173 | HeOx80 | 80% O <sub>2</sub> , 20% He                                                                                                    |
| 174 | HeOx99 | 99% O <sub>2</sub> , 1% He                                                                                                    |
| 175 | EA-40  | Enriched Air-40% O <sub>2</sub>                                                                                                    |
| 176 | EA-60  | Enriched Air-60% O <sub>2</sub>                                                                                                    |
| 177 | EA-80  | Enriched Air-80% O <sub>2</sub>                                                                                                    |
| 178 | Metab  | Metabolic Exhalant (16% O <sub>2</sub> ,<br>78.04% N <sub>2</sub> , 5% CO <sub>2</sub> , 0.96% Ar)                                                                                       |
| 179 | LG-4.5 | 4.5% CO <sub>2</sub> , 13.5% N <sub>2</sub> , 82% He                                                                                                    |
| 180 | LG-6   | 6% CO <sub>2</sub> , 14% N <sub>2</sub> , 80% He                                                                                                    |
| 181 | LG-7   | 7% CO <sub>2</sub> , 14% N <sub>2</sub> , 79% He                                                                                                    |
| 182 | LG-9   | 9% CO <sub>2</sub> , 15% N <sub>2</sub> , 76% He                                                                                                    |
| 183 | HeNe-9 | 9% Ne, 91% He                                                                                                    |
| 184 | LG-9.4 | 9.4% CO <sub>2</sub> , 19.25% N <sub>2</sub> , 71.35% He                                                                                                    |
| 185 | SynG-1 | 40% H <sub>2</sub> , 29% CO, 20%<br>CO <sub>2</sub> , 11% CH <sub>4</sub>                                                                                                    |
| 186 | SynG-2 | 64% H <sub>2</sub> , 28% CO, 1%<br>CO <sub>2</sub> , 7% CH <sub>4</sub>                                                                                                    |
| 107 | SumC 2 | 70% H <sub>2</sub> , 4% CO, 25%                                                                                                    |
| 187 | SynG-3 | CO <sub>2</sub> , 1% CH <sub>4</sub>                                                                                                    |
| 188 | SynG-4 | 83% H <sub>2</sub> , 14% CO, 3% CH <sub>4</sub>                                                                                                    |
| 189 | NatG-1 | 93% CH <sub>4</sub> , 3% C <sub>2</sub> H <sub>6</sub> , 1%<br>C <sub>3</sub> H <sub>8</sub> , 2% N <sub>2</sub> , 1% CO <sub>2</sub>                                                    |
| 190 | NatG-2 | 95% CH <sub>4</sub> , 3% C <sub>2</sub> H <sub>6</sub> ,<br>1% N <sub>2</sub> , 1% CO <sub>2</sub>                                                                                       |
| 191 | NatG-3 | 95.2% CH <sub>4</sub> , 2.5% C <sub>2</sub> H <sub>6</sub> ,<br>0.2% C <sub>3</sub> H <sub>8</sub> , 0.1% C <sub>4</sub> H <sub>10</sub> ,<br>1.3% N <sub>2</sub> , 0.7% CO <sub>2</sub> |
| 192 | CoalG  | 50% H <sub>2</sub> , 35% CH <sub>4</sub> ,<br>10% CO, 5% C <sub>2</sub> H <sub>4</sub>                                                                                                   |
| 193 | Endo   | 75% H <sub>2</sub> , 25% N <sub>2</sub>                                                                                                    |
| 194 | HHO    | 66.67% H <sub>2</sub> , 33.33% O <sub>2</sub>                                                                                                    |
| 195 | HD-5   | LPG: 96.1% C <sub>3</sub> H <sub>8</sub> , 1.5% C <sub>2</sub> H <sub>6</sub> ,<br>0.4% C <sub>3</sub> H <sub>6</sub> , 1.9% n-C <sub>4</sub> H <sub>10</sub>                            |
| 196 | HD-10  | LPG: 85% C₃H <sub>8</sub> , 10%<br>C₃H <sub>6</sub> , 5% n-C₄H <sub>10</sub>                                                                                                    |
| 197 | OCG-89 | 89% O <sub>2</sub> , 7% N <sub>2</sub> , 4% Ar                                                                                                    |
| 198 | OCG-93 | 93% O <sub>2</sub> , 3% N <sub>2</sub> , 4% Ar                                                                                                    |
| 199 | OCG-95 | 95% O <sub>2</sub> , 1% N <sub>2</sub> , 4% Ar                                                                                                    |
| 200 | FG-1   | 2.5% O <sub>2</sub> , 10.8% CO <sub>2</sub> ,<br>85.7% N <sub>2</sub> , 1% Ar                                                                                                    |
| 201 | FG-2   | 2.9% O <sub>2</sub> , 14% CO <sub>2</sub> ,<br>82.1% N <sub>2</sub> , 1% Ar                                                                                                    |
| 202 | FG-3   | 3.7% O <sub>2</sub> , 15% CO <sub>2</sub> ,<br>80.3% N <sub>2</sub> , 1% Ar                                                                                                    |
| 203 | FG-4   | 7% O <sub>2</sub> , 12% CO <sub>2</sub> , 80% N <sub>2</sub> , 1% Ar                                                                                                    |
| 204 | FG-5   | 10% O <sub>2</sub> , 9.5% CO <sub>2</sub> ,<br>79.5% N <sub>2</sub> , 1% Ar                                                                                                    |
| 205 | FG-6   | 13% O <sub>2</sub> , 7% CO <sub>2</sub> , 79% N <sub>2</sub> , 1% Ar                                                                                                    |
| 206 | P-10   | 10% CH <sub>4</sub> 90% Ar                                                                                                    |
| 210 | D-2    | Deuterium                                                                                                    |
|     |        |                                                                                                    |

1 Sulfur hexafluoride is a highly potent greenhouse gas monitored under the Kyoto Protocol.

2 Corrosive-resistant units only

3 Under the Montreal Protocol and Kigali Amendment, the production and consumption of these ozone-depleting substances (ODS) is being or has been phased out. It is recommended you ensure compliance with this universally ratified treaty before attempting to use these gases, in addition to R113, R-123, and R-141b.

# Gas List by Category

See previous page for Gas Select<sup>™</sup> index numbers, or page 13 to configure these gases.

#### Pure Non-Corrosive Gases

Acetylene ( $C_2H_2$ ) Air (clean, dry) Argon (Ar) Isobutane (i-C<sub>4</sub>H<sub>10</sub>) Normal Butane (n-C<sub>4</sub>H<sub>10</sub>) Carbon dioxide (CO<sub>2</sub>) Carbon monoxide (CO) Deuterium (D<sub>2</sub>) Ethane  $(C_2H_6)$ Ethylene (Ethene) (C<sub>2</sub>H<sub>4</sub>) Helium (He) Hydrogen (H<sub>2</sub>) Krypton (Kr) Methane (CH<sub>4</sub>) Neon (Ne) Nitrogen (N<sub>2</sub>) Nitrous Oxide (N<sub>2</sub>O) Oxygen (O<sub>2</sub>) Propane (C<sub>3</sub>H<sub>8</sub>) Sulfur Hexafluoride (SF<sub>6</sub>)<sup>1</sup> Xenon (Xe)

#### **Breathing Gases**

Metabolic Exhalant EAN-32 EAN-36 EAN-40 EA-40 EA-60 EA-80 Heliox-20 Heliox-20 Heliox-21 Heliox-30 Heliox-30 Heliox-50 Heliox-60 Heliox-80 Heliox-99

#### **Bioreactor Gas Mixes**

5%–95%  $CH_4/CO_2$  in 5% increments

#### **Refrigerants<sup>2</sup>**

R-11<sup>3</sup> R-14 R-22<sup>3</sup> R-23<sup>3</sup> R-32<sup>3</sup> R-115<sup>3</sup> R-116 R-124<sup>3</sup> R-125<sup>3</sup> R-134a<sup>3</sup> R-142b<sup>3</sup> R-143a<sup>3</sup> R-152a R-318 R-404A<sup>3</sup> R-407C<sup>3</sup> R-410A<sup>3</sup> R-507A<sup>3</sup>

#### Welding Gases

C-2 C-8 C-10 C-15 C-20 C-25 C-50 C-75 He-25 He-50 He-75 He-90 A 1025 Stargon CS

Chromatography Gas Mixes P-5 P-10

#### **Oxygen Concentrator Gas Mixes**

89% O<sub>2</sub>, 7.0% N<sub>2</sub>, 4.0% Ar 93% O<sub>2</sub>, 3.0% N<sub>2</sub>, 4.0% Ar 95% O<sub>2</sub>, 1.0% N<sub>2</sub>, 4.0% Ar

#### Stack/Flue Gas Mixes

 $\begin{array}{l} 2.5\% \ O_2, \ 10.8\% \ CO_2, \ 85.7\% \ N_2, \ 1.0\% \ Ar \\ 2.9\% \ O_2, \ 14\% \ CO_2, \ 82.1\% \ N_2, \ 1.0\% \ Ar \\ 3.7\% \ O_2, \ 15\% \ CO_2, \ 80.3\% \ N_2, \ 1.0\% \ Ar \\ 7.0\% \ O_2, \ 12\% \ CO_2, \ 80\% \ N_2, \ 1.0\% \ Ar \\ 10\% \ O_2, \ 9.5\% \ CO_2, \ 79.5\% \ N_2, \ 1.0\% \ Ar \\ 13\% \ O_2, \ 7.0\% \ CO_2, \ 79\% \ N_2, \ 1.0\% \ Ar \end{array}$ 

#### Laser Gas Mixes

 $\begin{array}{l} 4.5\%\ CO_2,\ 13.5\%\ N_2,\ 82\%\ He\\ 6.0\%\ CO_2,\ 14\%\ N_2,\ 80\%\ He\\ 7.0\%\ CO_2,\ 14\%\ N_2,\ 79\%\ He\\ 9.0\%\ CO_2,\ 15\%\ N_2,\ 76\%\ He\\ 9.4\%\ CO_2,\ 19.25\%\ N_2,\ 71.35\%\ He\\ 9.0\%\ Ne,\ 91\%\ He \end{array}$ 

#### **Fuel Gas Mixes**

 $\begin{array}{l} \mbox{Coal Gas } 50\% \ H_2, \ 35\% \ CH_4, \ 10\% \ CO, \ 5\% \ C_2H_4 \\ \mbox{Endothermic Gas } 75\% \ H_2, \ 25\% \ N_2 \\ \mbox{HHO } 66.67\% \ H_2, \ 33.33\% \ O_2 \\ \mbox{LPG HD-5 } 96.1\% \ C_3H_8, \ 1.5\% \ C_2H_6, \ 0.4\% \ C_3H_6 \ , \ 1.9\% \ n-C_4H_{10} \\ \mbox{LPG HD-10 } 85\% \ C_3H_8, \ 10\% \ C_3H_6, \ 5\% \ n-C_4H_{10} \\ \end{array}$ 

#### Natural Gases

93.0% CH<sub>4</sub>, 3.0% C<sub>2</sub>H<sub>6</sub>, 1.0% C<sub>3</sub>H<sub>8</sub>, 2.0% N<sub>2</sub>, 1.0% CO<sub>2</sub> 95.0% CH<sub>4</sub>, 3.0% C<sub>2</sub>H<sub>6</sub>, 1.0% N<sub>2</sub>, 1.0% CO<sub>2</sub> 95.2% CH<sub>4</sub>, 2.5% C<sub>2</sub>H<sub>6</sub>, 0.2% C<sub>3</sub>H<sub>8</sub>, 0.1% C<sub>4</sub>H<sub>10</sub>, 1.3% N<sub>2</sub>, 0.7% CO<sub>2</sub>

#### **Synthesis Gases**

 $\begin{array}{l} 40\% \ H_2, \ 29\% \ CO, \ 20\% \ CO_2, \ 11\% \ CH_4 \\ 64\% \ H_2, \ 28\% \ CO, \ 1.0\% \ CO_2, \ 7.0 \ CH_4 \\ 70\% \ H_2, \ 4.0\% \ CO, \ 25\% \ CO_2, \ 1.0\% \ CH_4 \\ 83\% \ H_2, \ 14\% \ CO, \ 3.0\% \ CH_4 \end{array}$ 

#### **Pure Corrosive Gases<sup>2</sup>**

Ammonia (NH<sub>3</sub>) Butylene (1-Buten) Cis-Butene (c-Buten) Isobutene (i-Buten) Trans-Butene (t-Buten) Carbonyl Sulfide (COS) Chlorine (Cl<sub>2</sub>) Dimethylether (DME) Hydrogen Sulfide (H<sub>2</sub>S) Nitrogen Trifluoride (NF<sub>3</sub>) Nitrogen Trifluoride (NF<sub>3</sub>) Nitric Oxide (NO) Propylene (C<sub>3</sub>H<sub>6</sub>) Silane (SiH<sub>4</sub>) Sulfur Dioxide (SO<sub>2</sub>)

1 Sulfur hexafluoride is a highly potent greenhouse gas monitored under the Kyoto Protocol.

2 Corrosive-resistant units only

3 Under the Montreal Protocol and Kigali Amendment, the production and consumption of these ozone-depleting substances (ODS) is being or has been phased out. It is recommended you ensure compliance with this universally ratified treaty before attempting to use these gases, in addition to R113, R-123, and R-141b.

# Pinouts

#### Check the calibration data sheet and pinout for your device.

See **page 18** for additional important information about connecting your device to a computer for serial commands. Individual pinouts available at alicat.com/pinout.

# 8-Pin Mini-DIN (Default)

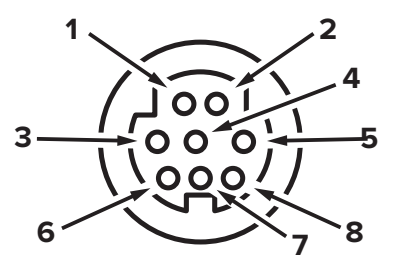

Female Connector: Device

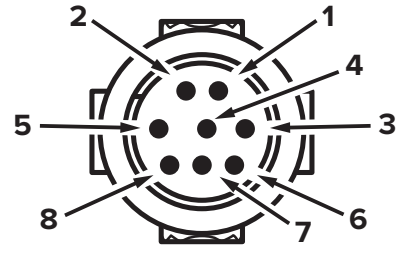

Male Connector: Cable

#### Pin Function

| 1 | Not Connected Optional: 4–20 mA primary output signal                                                  |
|---|----------------------------------------------------------------------------------------------------|
| 2 | Static 5.12 Vdc Optional: secondary analog output (4–20 mA, 0–5 Vdc, 1–5 Vdc, 0–10 Vdc) or basic alarm |
| 3 | Serial RS-232RX Input Signal Optional: RS-485 A                                                        |
| 4 | Remote tare (ground to tare)                                                                           |
| 5 | Serial RS-232TX Output Signal Optional: RS-485 B                                                       |
| 6 | 0–5 Vdc Analog Out Optional: 1–5 Vdc or 0–10 Vdc output signal                                         |
| 7 | Power In                                                                                               |
| 8 | Ground (common for power, digital communications, analog signals, and alarms)                          |

**Warning:** Do not connect power to pins 1 through 6, as permanent damage can occur. It is common to mistake pin 2 (labeled 5.12 Vdc Output) as the standard 0-5 Vdc analog output signal. Pin 2 is normally a constant 5.12 Vdc.

## **Locking Industrial Connector Pinout**

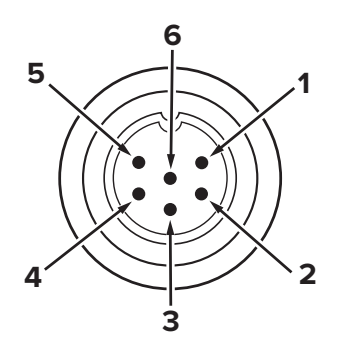

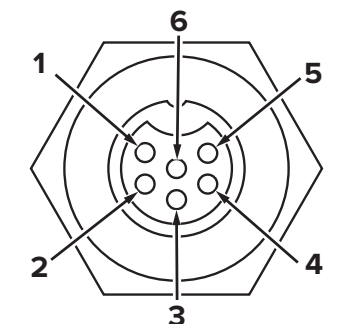

| Pin | Function     |
|-----|--------------|
| 1   | Power In (+) |
|     |              |

| 2 | RS-232TX / RS-485 B |
|---|---------------------|
| 3 | RS-232RX / RS-485 A |

- 4 Remote tare (ground to tare)
- 5 Ground (common for power, communications, and signals)
- 6 Analog Out (voltage or current as ordered)

**Note:** The availability of different output signals depend on the options ordered.

## 9-Pin D-Sub Connector Common Pinouts

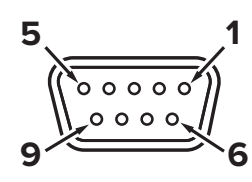

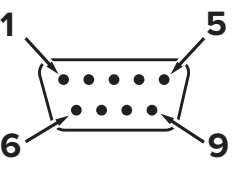

Female Connector

Male Connector

|     | DB9 (F)      | DB9A       |            |            |            |              |             |              |            |            |
|-----|--------------|------------|------------|------------|------------|--------------|-------------|--------------|------------|------------|
| Pin | DB9M (M)     | and DB9K   | DB9R       | DB9T       | DB9U       | DB9B         | DB9G        | DB9H         | DB9I       | DB9N       |
| 1   | Current Out  | NC         | TX or B    | TX or B    | RX or A    | Analog Out 2 | RX or A     | TX or B      | NC         | Power In   |
| 2   | Analog Out 2 | Analog Out | Analog Out | Analog Out | Analog Out | Analog Out   | Analog Out  | Analog Out   | Analog Out | Analog In  |
| 3   | RX or A      | Power In   | Analog In  | Power In   | Power In   | Power In     | Ground      | Analog In    | Power In   | Analog Out |
| 4   | Analog In    | Ground     | Ground     | Ground     | Ground     | Ground       | Power In    | RX or A      | Ground     | NC         |
| 5   | TX or B      | TX or B    | NC         | NC         | NC         | Ground       | Ground      | Analog Out 2 | NC         | Ground     |
| 6   | Analog Out   | Analog In  | RX or A    | Analog In  | Analog In  | Analog In    | TX or B     | NC           | Analog In  | Ground     |
| 7   | Power In     | Ground     | Power In   | Ground     | Ground     | Ground       | Analog In   | Power In     | Ground     | RX or A    |
| 8   | Ground       | Ground     | Ground     | Ground     | Ground     | TX or B      | Current Out | Ground       | RX or A    | TX or B    |
| 9   | Ground       | RX or A    | Ground     | RX or A    | TX or B    | RX or A      | Ground      | Ground       | TX or B    | NC5        |

## **15-Pin D-Sub Connector Common Pinouts**

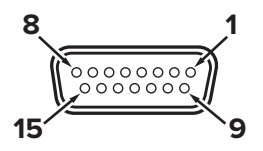

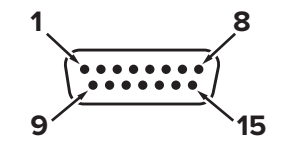

Female Connector: Cable

Male Connector: Device

| Pin | DB15         | DB15A        | DB15B        | DB15H        | DB15K        | DB150        | DB15S        |
|-----|--------------|--------------|--------------|--------------|--------------|--------------|--------------|
| 1   | Ground       | Ground       | Ground       | NC           | NC           | Ground       | Ground       |
| 2   | Analog Out   | Analog Out   | Analog Out   | RX or A      | Analog Out   | NC           | Analog Out   |
| 3   | Ground       | Analog In    | NC           | NC           | NC           | NC           | NC           |
| 4   | NC           | Ground       | NC           | NC           | NC           | Analog Out   | NC           |
| 5   | Power In     | Ground       | Power In     | Ground       | Ground       | Power In     | Ground       |
| 6   | NC           | Ground       | NC           | Analog Out   | NC           | NC           | NC           |
| 7   | NC           | Power In     | NC           | Ground       | Power In     | Analog In    | NC           |
| 8   | Analog In    | TX or B      | Analog In    | NC           | Analog In    | NC5          | Analog In    |
| 9   | Ground       | Ground       | Ground       | NC           | Analog Out 2 | Ground       | Ground       |
| 10  | Ground       | NC           | Ground       | Analog Out 2 | NC           | Ground       | Ground       |
| 11  | Analog Out 2 | NC           | Analog Out 2 | Power In     | Ground       | Analog Out 2 | Analog Out 2 |
| 12  | NC           | Analog Out 2 | NC           | Ground       | Ground       | NC           | RX or A      |
| 13  | RX or A      | NC           | NC           | NC           | RX or A      | NC           | Power In     |
| 14  | Ground       | NC           | RX or A      | Analog In    | TX or B      | RX or A      | TX or B      |
| 15  | TX or B      | RX or A      | TX or B      | TX or B      | Ground       | TX or B      | Ground       |

#### Key of Terms:

Analog In

Remote tare (ground to tare)

**Analog Out** 

0–5 Vdc output signal (1-5, 0-10 Vdc optional) Analog Out 2

5.12 Vdc or optional secondary analog output

**Current Out** Not connected NC Not connected

Power In (+Vdc) RX or A Serial RS-232RX or RS-485 A TX or B

Serial RS-232TX or RS-485 B

Ground

Common for power, digital communications, analog signals, alarms

# **M12** Connector Common Pinouts

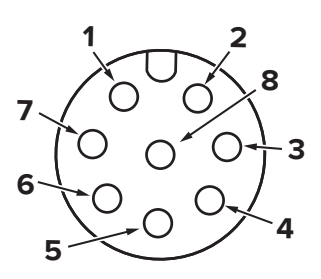

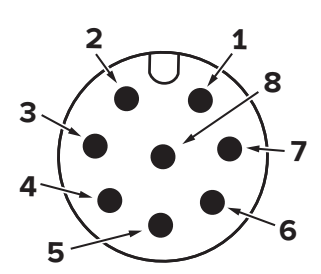

Female Connector: Cable

Male Connector: Device

| Pin | M12                                                                                                    | M12MD                                                                                                  |
|-----|----------------------------------------------------------------------------------------------------|----------------------------------------------------------------------------------------------------|
| 1   | 0–5 Vdc Output Signal Optional: 1–5 or 0–10 Vdc                                                           | Not Connected Optional: 4–20 mA primary output signal                                                  |
| 2   | Power In                                                                                                  | Static 5.12 Vdc Optional: Secondary analog output (4–20 mA, 0–5 Vdc, 1–5 Vdc, 0–10 Vdc) or basic alarm |
| 3   | Serial RS-232 RX signal Optional: RS-485 A                                                                | Serial RS-232 RX Signal Optional: RS-485 A                                                             |
| 4   | Remote tare (ground to tare)                                                                              | Remote tare (ground to tare)                                                                           |
| 5   | Serial RS-232 TX signal Optional: RS-485 B                                                                | Serial RS-232 TX Signal Optional: RS-485 B                                                             |
| 6   | Static 5.12 Vdc Optional: Secondary analog output (4–20<br>mA, 0–5 Vdc, 1–5 Vdc, 0–10 Vdc) or basic alarm | 0–5 Vdc Output Signal Optional: 1–5 or 0–10 Vdc                                                        |
| 7   | Ground (common for power, digital communi-<br>cations, analog signals, and alarms)                        | Power in                                                                                               |
| 8   | Inactive Optional: 4–20 mA primary output signal                                                          | Ground (common for power, digital communications, analog signals, and alarms)                          |

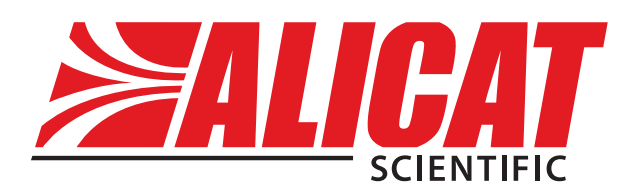

# **Contact Information**

World Headquarters, Tucson, Arizona, USA info@alicat.com alicat.com 7641 N Business Park Dr., Tucson, AZ 85743 USA +1888-290-6060

#### Europe

europe@alicat.com Geograaf 24 6921 EW Duiven The Netherlands +31 (0)26 203.1651

#### India

india@alicat.com Halma India Pvt. Ltd. Plot No . A-147, Road No. 24, Next to Spraytech Circle opp. Metropolitan Company, Wagle Industrial Estate Thane-West Mahārāshtra 400 604 +91 022-41248010

#### China & SE Asia

info-cn@alicat.com alicat.com.cn 2nd Floor, Block 63, No. 421, Hong Cao Rd, Shanghai 200233 PRC +86-21-60407398 ext. 801

For devices ordered with CSA, ATEX, ISO 17025, or other certifications, visit <u>alicat.com/certifications</u> for more information.

For information about our limited lifetime warranty, visit alicat.com/warranty.